## Title II Formula Grants

OTDP

#### Guide to OJJDP's Performance Measures

ojjdp.gov Enhancing Safety • Ensuring Accountability • Empowering Youth

#### WebEx Overview and Housekeeping

#### Please take a moment to follow these steps to ensure you have optimal WebEx experience

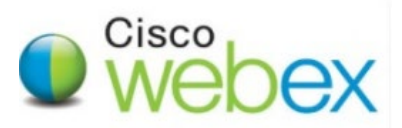

#### WebEx troubleshooting - Checking your audio

You have plugged in your headphones or perhaps you are using your built in microphone and logged into WebEx and but you can't hear!

Check you have clicked on **Connect to Audio** (the large button on the left side of the screen)

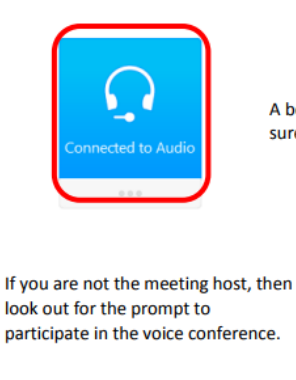

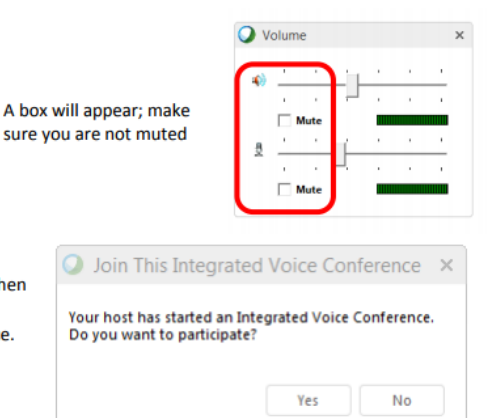

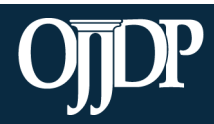

Enhancing Safety • Ensuring Accountability • Empowering Youth

#### WebEx Communication

To add comments via WebEx Chat:

- 1. Click on the tab labeled **Chat.**
- 2. Select the message recipient from the dropdown box.
- 3. Enter your chat message in the text box and click **Send**.

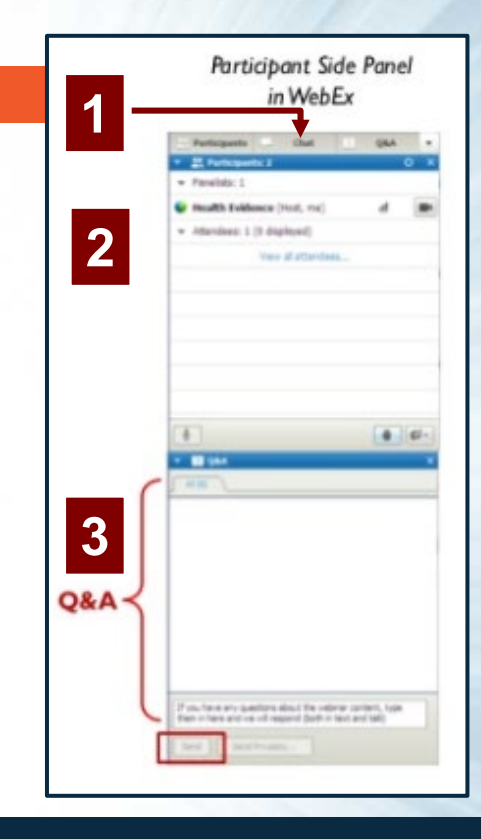

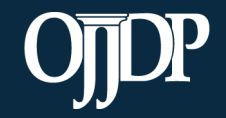

Enhancing Safety • Ensuring Accountability • Empowering Youth

#### Announcements

Please note that this training is being recorded and will be posted online for future listening and viewing.

The question and answer section of the training at the end of the presentation will not be recorded.

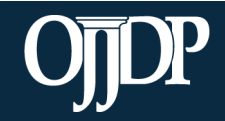

Enhancing Safety • Ensuring Accountability • Empowering Youth

## Program Areas

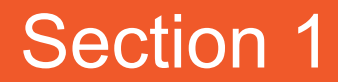

ojjdp.gov

Enhancing Safety • Ensuring Accountability • Empowering Youth

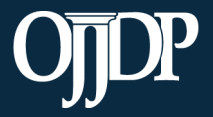

## **Training Objectives**

During this training, we will discuss:

- The Title II Formula Grants performance measures and narrative questions
- Program areas updates
- Instructions for reporting zeroes
- OJJDP Performance Measurement Tool (PMT) system
- Subgrantee monitoring

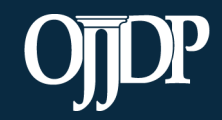

Enhancing Safety • Ensuring Accountability • Empowering Youth

#### **Title II Program Areas**

- PA 1: AFTERCARE/REENTRY
- PA 2: AFTER-SCHOOL PROGRAMS
- PA 3: ALTERNATIVES TO DETENTION
- PA 4: CHILD ABUSE AND NEGLECT
- PA 5: COMMUNITY-BASED PROGRAMS AND SERVICES
- PA 6: DELINQUENCY PREVENTION
- PA 7: GANGS
- PA 8: GRADUATED AND APPROPRIATE SANCTIONS
- PA 9: HATE CRIMES
- PA 10: JOB TRAINING
- PA 11: LEARNING AND OTHER DISABILITIES
- PA 12: MENTAL HEALTH SERVICES
- PA 13: MENTORING, COUNSELING, AND TRAINING PROGRAMS
- PA 14: POSITIVE YOUTH DEVELOPMENT
- PA 15: PROBATION
- PA 16: PROTECTING JUVENILE RIGHTS
- PA 17: SCHOOL PROGRAMS

PA 18: SUBSTANCE AND ALCOHOL ABUSE PA 19 COMPLIANCE MONITORING PA 20: DEINSTITUTIONALIZATION OF STATUS OFFENDERS PA 21: DISPROPORTIONATE MINORITY CONTACT PA 22: DIVERSION PA 23<sup>-</sup> GENDER-SPECIFIC SERVICES PA 24: INDIAN TRIBE PROGRAMS PA 25<sup>-</sup> INDIGENT DEFENSE PA 26: JAIL REMOVAL PA 27: JUVENILE JUSTICE SYSTEM IMPROVEMENT PA 28: PLANNING AND ADMINISTRATION PA 29: REDUCING PROBATION OFFICER CASELOADS PA 30: RURAL AREA JUVENILE PROGRAMS PA 31: SEPARATION OF JUVENILES FROM ADULT INMATES PA 32: STATE ADVISORY GROUP (SAG) ALLOCATION

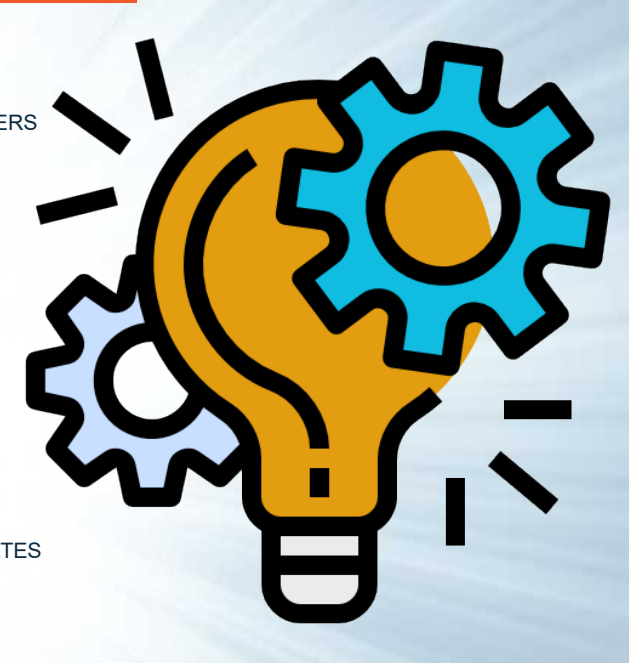

Icon made by https://www.flaticon.com/authors/dDara from www.flaticon.com

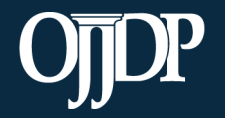

Enhancing Safety • Ensuring Accountability • Empowering Youth

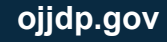

#### **Program Area Changes**

Program Areas added April/May 2016:

- After-School Programs
- Community-Based Programs and Services
- Learning and Other Disabilities
- Positive Youth Development
- Protecting Juvenile Rights
- Indigent Defense
- Reducing Probation Officer Caseloads

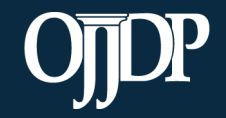

## **Program Area Title Changes**

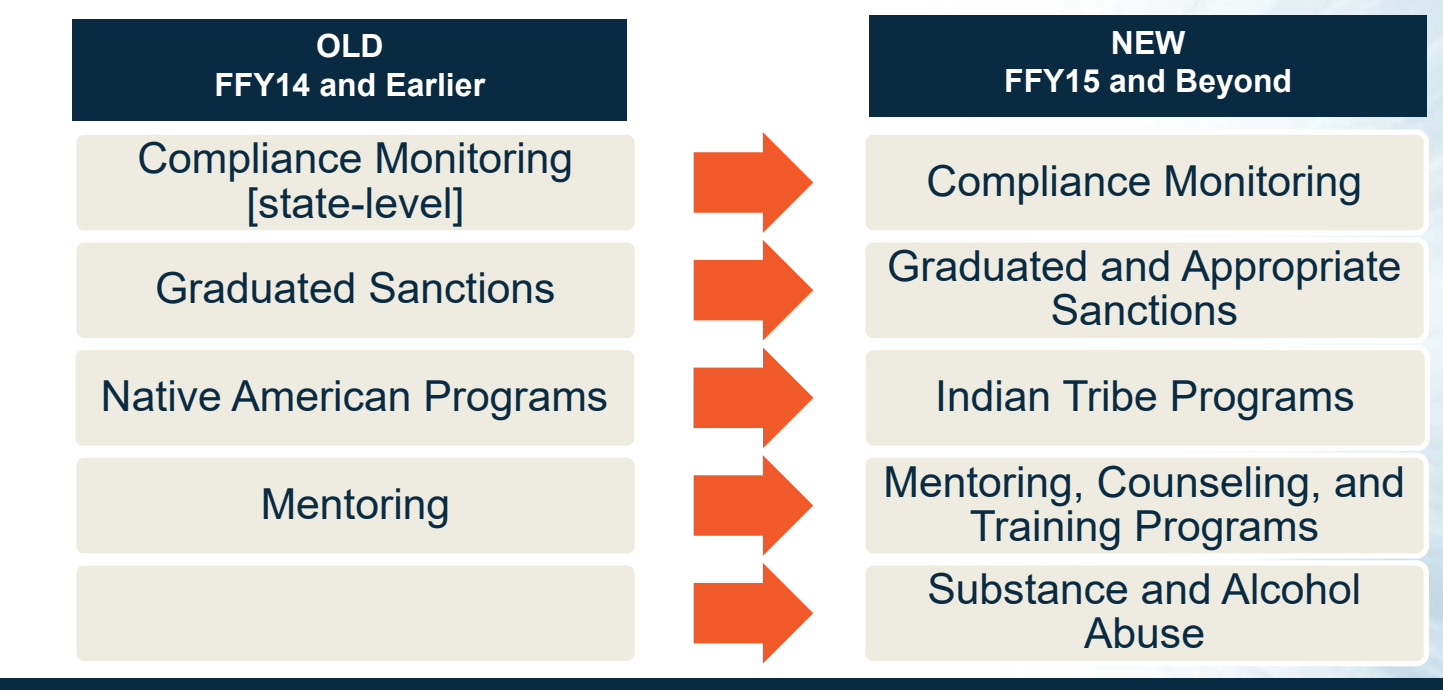

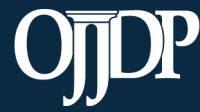

Enhancing Safety • Ensuring Accountability • Empowering Youth

## Performance Measures

Section 2

ojjdp.gov

Enhancing Safety • Ensuring Accountability • Empowering Youth

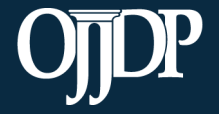

#### **Performance Measure Components**

#### **Performance measures in the OJJDP PMT have three components:**

#### Measure

• Number and percent of program youth charged with formal parole violations

#### Data Grantee Reports (Label)

- Number of program youth charged with parole violation
- Number of youth in program
- Percent (A/B)

#### Definition

 The number and percent of program youth who have been charged with a formal parole violation.
 Official records are the preferred data source.

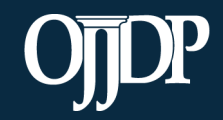

Enhancing Safety • Ensuring Accountability • Empowering Youth

#### **Types of OJJDP Performance Measures**

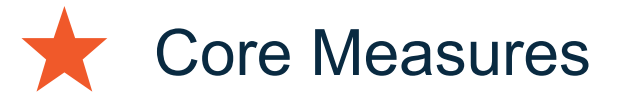

- - **Mandatory Measures**
  - Optional Measures
  - Target Behaviors
  - Narrative Questions

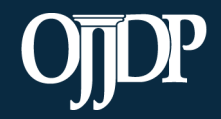

Enhancing Safety • Ensuring Accountability • Empowering Youth

#### **Core Measures**

The core measures listed apply to programs that provide services to youth who may be at-risk or youth who have had some involvement with the juvenile justice system.

- Number and percent of program youth who OFFEND (short- and long-term)
- Number and percent of program youth who REOFFEND (shortand long-term)
- Number and percent of program youth who are VICTIMIZED (short- and long-term)
- Number and percent of program youth who are **REVICTIMIZED** (short- and long-term)

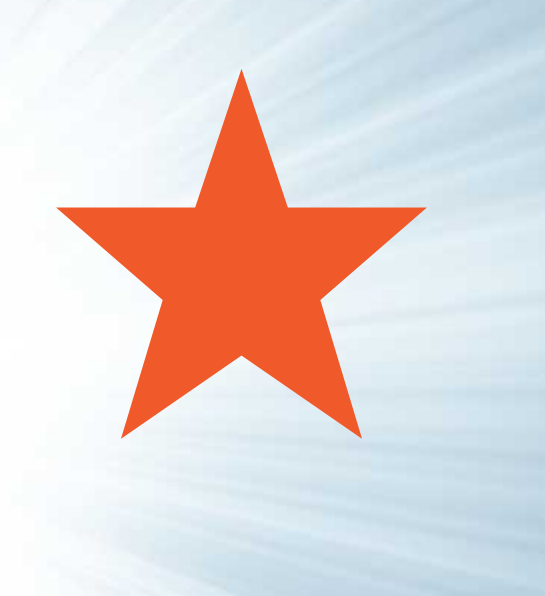

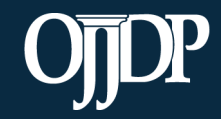

Enhancing Safety • Ensuring Accountability • Empowering Youth

#### **Core Measures**

Core Measures include:

- Number and percent of programs/initiatives
   employing evidence-based programs or practices
- Number and percent of youth with whom an evidence-based program or practice was used
- Number of program youth served
  - (Previously: Number of program youth *and/or families* served)
- Number of enrolled parents or guardians served during the reporting period\*
- Number of additional family members served during the reporting period\*
- Number and percent of program youth completing program requirements

#### Examples of evidence-based practices include:

- OJJDP's Model Programs Guide: <u>https://www.ojjdp.gov/mpg</u>
- Blueprints for Violence Prevention: <u>https://ncjrs.gov</u>
- CrimeSolutions.gov: <u>https://www.crimesolutions.gov</u>
- SAMHSA's National Registry of Effective Programs and Practices: <u>https://www.samhsa.gov/nrepp</u>

#### Resources

 Evidence-based Resources for OJJDP Program Applicants: <u>http://www.ojjdp.gov/funding/ResourcesonEviden</u> ceBasedPrograms.pdf

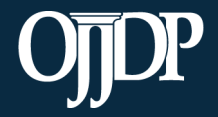

Enhancing Safety • Ensuring Accountability • Empowering Youth

#### **Mandatory Measures**

- Though Mandatory Measures vary program to program, you will recognize them by:
  - Appearing in **bold**
  - Most often include the core measures and target behaviors

#### Examples:

- Number and percent of program youth completing program requirements (short term) (Alternatives to Detention)
- Number of facilities receiving TA (Compliance Monitoring— State level)

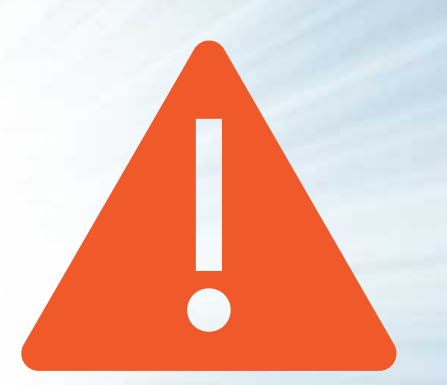

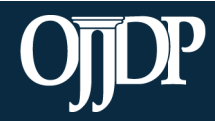

Enhancing Safety • Ensuring Accountability • Empowering Youth

#### **Optional Measures**

The Optional Measures are additional measures you may choose that are applicable to your program

Examples

- Number and percent of program youth suspended from school (School Programs)
- Number of drug/alcohol tests performed on program youth (Substance and Alcohol Abuse)

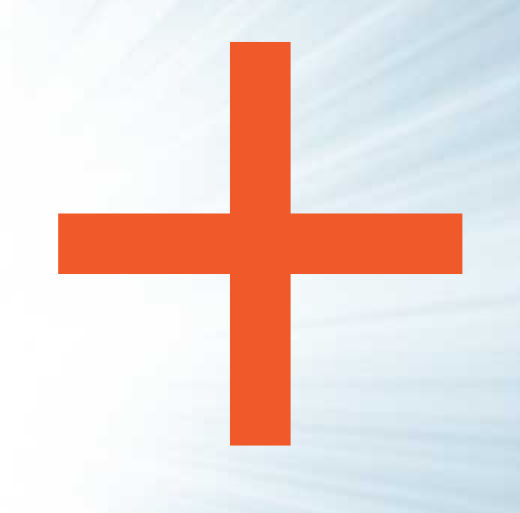

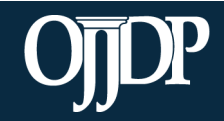

#### **Target Behaviors**

Depending on the program areas you select:

- Target behaviors may be mandatory, optional, or both
- Track additional target behaviors if they are appropriate

If you have a questions, please work with your Program Manager to decide if additional target behaviors are necessary for your program.

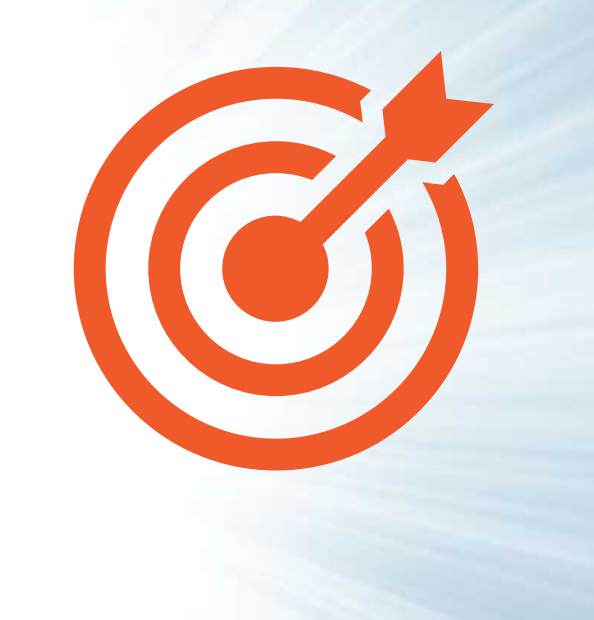

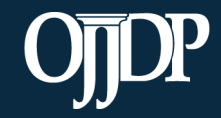

Enhancing Safety • Ensuring Accountability • Empowering Youth

#### **Target Behavior Measures**

All measures require:

- Number and percent of program youth with the related outcome
- Short-term and longterm outcomes during the reporting period

Behavioral outcomes include:

- Social competence
- School attendance
- GPA
- GED
- High school completion
- Job skills
- Employment status
- Family relationships

- Antisocial behavior
- Substance use
- Gang resistance/involvement
- Cultural skill building/cultural pride
- Prosocial behavior
- Community involvement

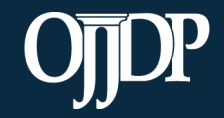

Enhancing Safety • Ensuring Accountability • Empowering Youth

## **Changes to Long-Term Target Behaviors**

| Award Time Period          | Measure                          | Data Grantee Reports                                                                                                    |
|----------------------------|----------------------------------|----------------------------------------------------------------------------------------------------|
| FFY2014 awards and earlier | Social competence<br>(long-term) | <ul> <li>A. Total number of youth who exited the program 6–12 months ago who had the noted behavioral change</li> <li>B. Number of youth who exited the program 6-12 months earlier and received services for this behavior</li> <li>C. Percent A/B</li> </ul>                          |
| FFY2015 awards and beyond  | Social competence<br>(long-term) | <ul> <li>A. Total number of program youth exiting the program 6–12 months ago tracked for the target behavior during the reporting period</li> <li>B. Of A, the number of program youth with the noted behavioral change during the reporting period</li> <li>C. Percent B/A</li> </ul> |

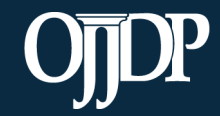

=

Enhancing Safety • Ensuring Accountability • Empowering Youth

#### Instructions for Reporting Zeros

If you are unable to report data for one or more mandatory or applicable measures in the OJJDP PMT:

- The performance measurement grids have new instructions for reporting the value of zero.
- You will see these instructions at the top of each grid:

Enter data for all mandatory and applicable measures. Enter zero (0) if you are able to collect and report data for the measure but there was no activity during the reporting period. If you enter 0 for another reason (e.g., data not tracked, activity not applicable), please explain in the text box available at the end of data reporting.

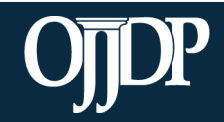

Enhancing Safety • Ensuring Accountability • Empowering Youth

#### **Narrative Questions**

There are a total of four narrative questions, which appear after data entry for the performance measures.

- 1. What were your accomplishments during the reporting period?
- 2. What goals were accomplished during the reporting period as they relate to the goals you entered on your grant application?
- 3. What problems/barriers did you encounter, if any, during the reporting period that prevented you from reaching your goals or milestones?
- 4. Can OJJDP offer assistance to address any problems/barriers you identified in Question 3? If so, please describe.

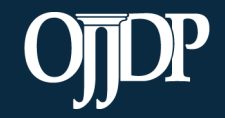

Enhancing Safety • Ensuring Accountability • Empowering Youth

#### Title II (Formula) Reporting Schedule

- The OJJDP PMT opens for Title II (Formula) grantee reporting on or about the first Monday in October.
- Reports are due in the GMS by December 31.

| Activity Period | PMT Due Date | Upload to GMS? |
|-----------------|--------------|----------------|
| October 1 –     | December 20  | Yes            |
| September 30    | December 50  | By December 31 |

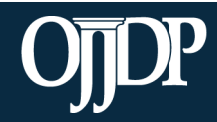

=

Enhancing Safety • Ensuring Accountability • Empowering Youth

#### **OJJDP PMT Resources**

Links for Performance Measure Grids

To view program areas and performance measures for FFY2014 and earlier, visit this link: <u>https://ojjdppmt.ojp.gov/help/program\_logic\_model.cfm?grantiD=3</u>

To view program areas and performance measures for FFY2015 and beyond awards, visit this link: <u>https://www.ojjdp-dctat.org/help/titleiidocs.html</u>

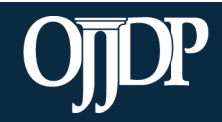

Enhancing Safety • Ensuring Accountability • Empowering Youth

## Using the OJJDP Performance Measurement Tool (PMT)

Section 3

ojjdp.gov

Enhancing Safety • Ensuring Accountability • Empowering Youth

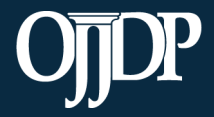

#### Steps in the Data Entry Process

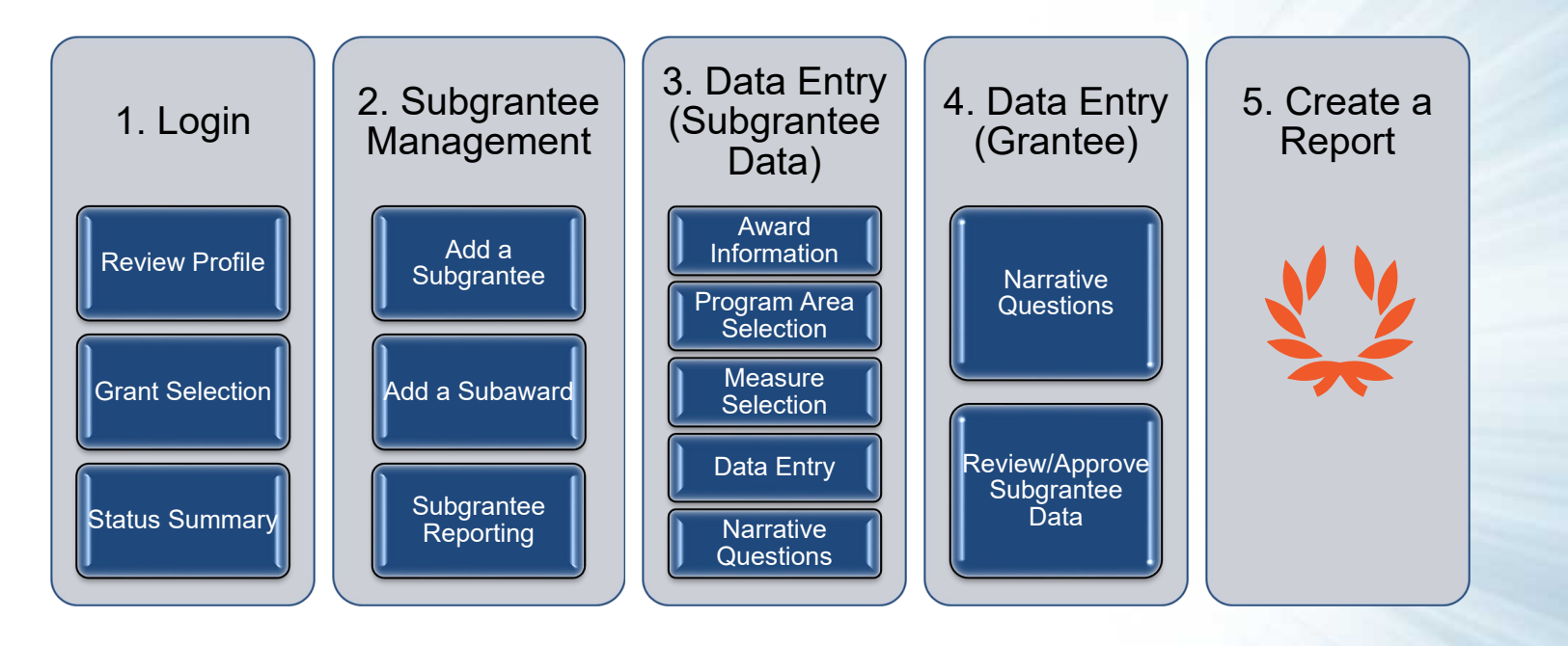

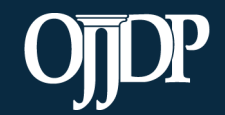

Enhancing Safety • Ensuring Accountability • Empowering Youth

#### **OJJDP Performance Measures Page**

OJJDP Performance Measures page link: <u>https://ojjdppmt.ojp.gov</u>

These resources can be found on the OJJDP Performance Measures page:

- PMT Reporting Schedule
- PMT User Guide
- Performance Measures Grid
- Frequently Asked Questions (FAQs)
- Data Memos, etc.

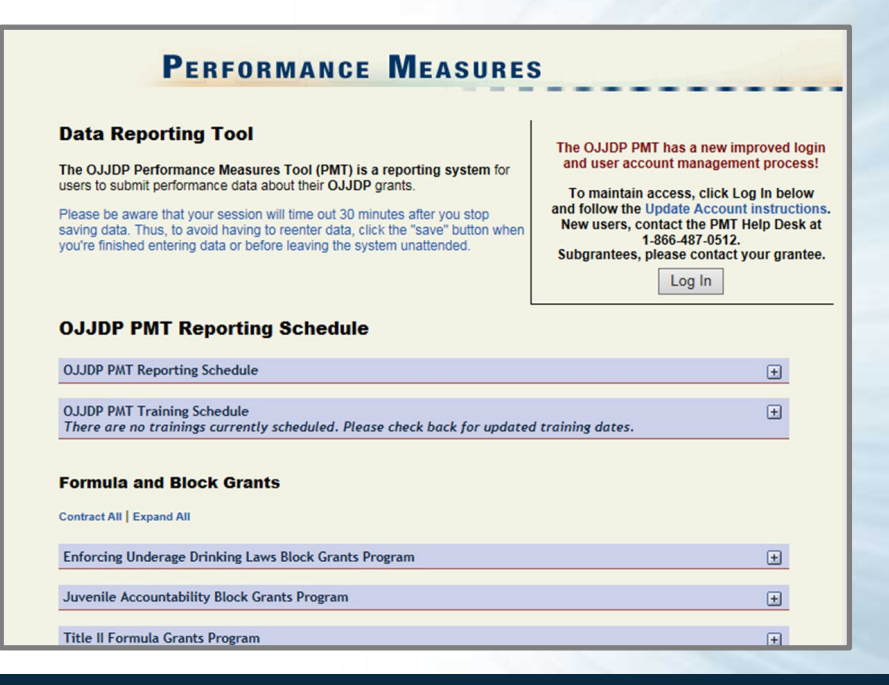

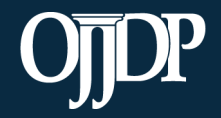

Enhancing Safety • Ensuring Accountability • Empowering Youth

## **PMT** Login

Provide your User Name and Password to enter the Performance Measure Tool (PMT).

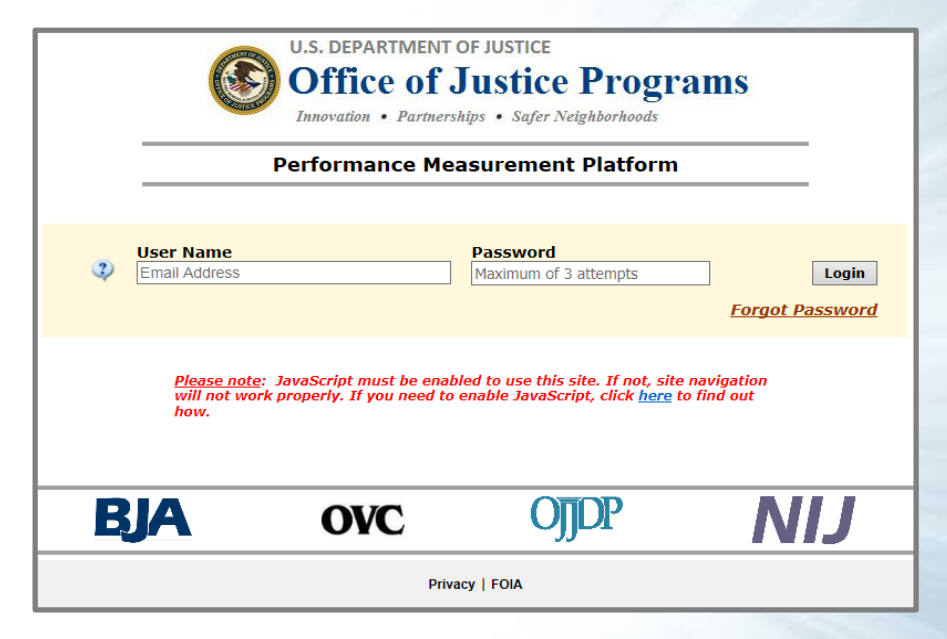

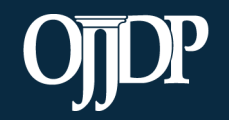

Enhancing Safety • Ensuring Accountability • Empowering Youth

#### **Review/Update Profile**

- First-time users will be taken to the Profile page. Please check your profile for accuracy.
- To make changes, update your contact information in the Grant Management System (GMS) and contact your State Policy Advisor.
- You may add a secondary contact to receive notices from the PMT.
- Click Save to save information entered.

| me                                    | Profile                                      | Reports                                      | Help Log Out                                                    |              |
|---------------------------------------|----------------------------------------------|----------------------------------------------|-----------------------------------------------------------------|--------------|
| file<br>date your p<br>entry click th | rofile click the EDIT F<br>e BEGIN DATA ENTR | PROFILE button. To <b>edi</b> t<br>Y button. | t subgrantee user accounts click the MANAGE SUBGRANTEES button. | To begin the |
| Edit                                  | t Profile                                    | User ID                                      | STUM01155                                                       |              |
| Manage                                | Subgrantees                                  | Organization Name:                           | Tile V/Formula Test                                             |              |
|                                       |                                              | Address1:                                    | test                                                            |              |
| Begin                                 | Data Entry                                   | Address2:                                    | test                                                            |              |
|                                       |                                              | City:                                        | test                                                            |              |
|                                       |                                              | State/Territory:                             | DC                                                              |              |
|                                       | :                                            | Zip:                                         | 22201                                                           |              |
|                                       | 1                                            | Phone:                                       | 1231231234                                                      |              |
|                                       | 1                                            | Fax:                                         |                                                                 |              |
|                                       | 1                                            | URL:                                         |                                                                 |              |
|                                       | 1                                            | Formula Contact                              | Information                                                     |              |
|                                       |                                              | Point of Contact:                            | Test User                                                       |              |
|                                       |                                              |                                              | 1231231234                                                      |              |
|                                       |                                              |                                              | test@test.com                                                   |              |
|                                       |                                              | Additional Contact:                          |                                                                 |              |

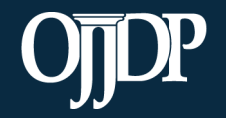

Enhancing Safety • Ensuring Accountability • Empowering Youth

#### **Grant Program Selection**

The Grant Program Selection page displays all reporting periods and grant programs available to the account.

Note: If you are a returning user, this page will display first.

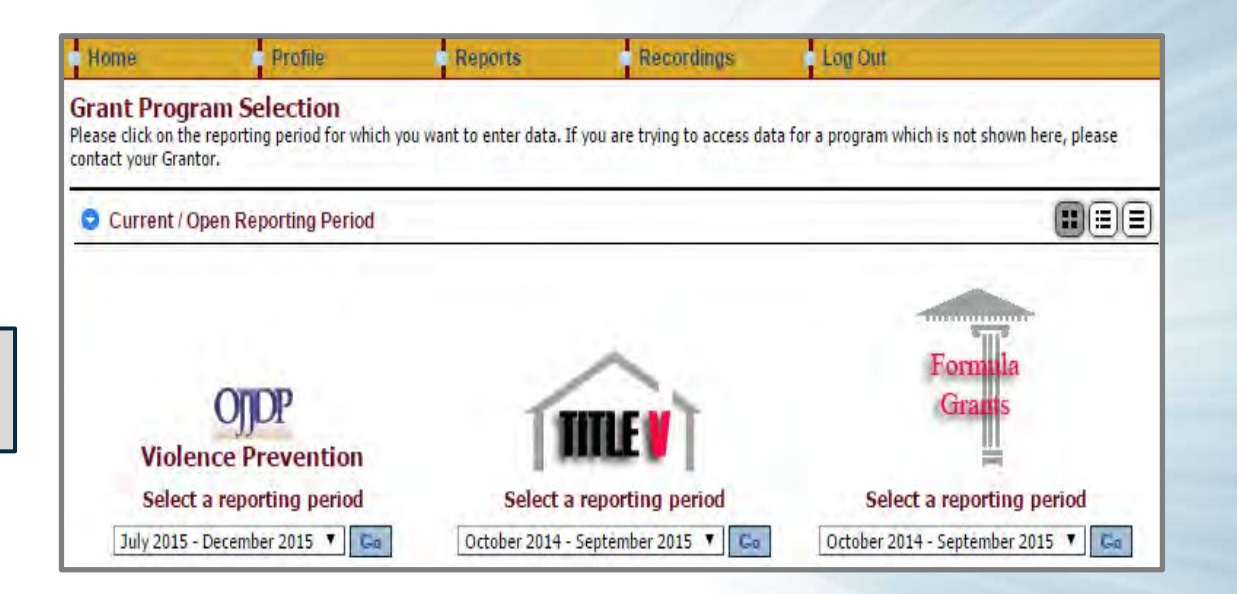

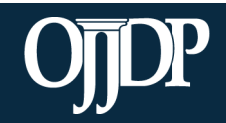

Enhancing Safety • Ensuring Accountability • Empowering Youth

#### **Grant Program Selection**

The Federal Award selection page lists all active federal awards for the account.

Grantees are required to enter data for activities that occurred during the reporting period related to the specific federal award.

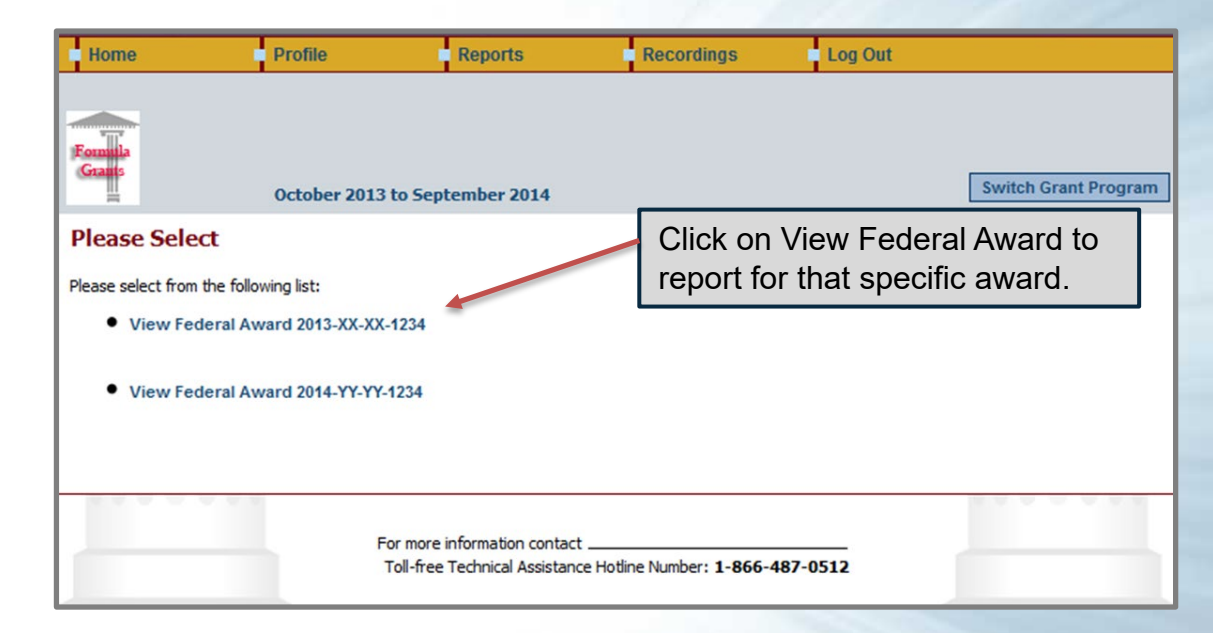

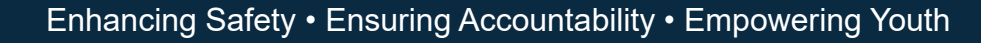

#### **Grantee Status Summary**

- The Grantee Status Summary page provides an overview of the data entry status for the selected award.
- Any Subgrantees created for the federal award will also be displayed under the subsection Subgrantee Performance.

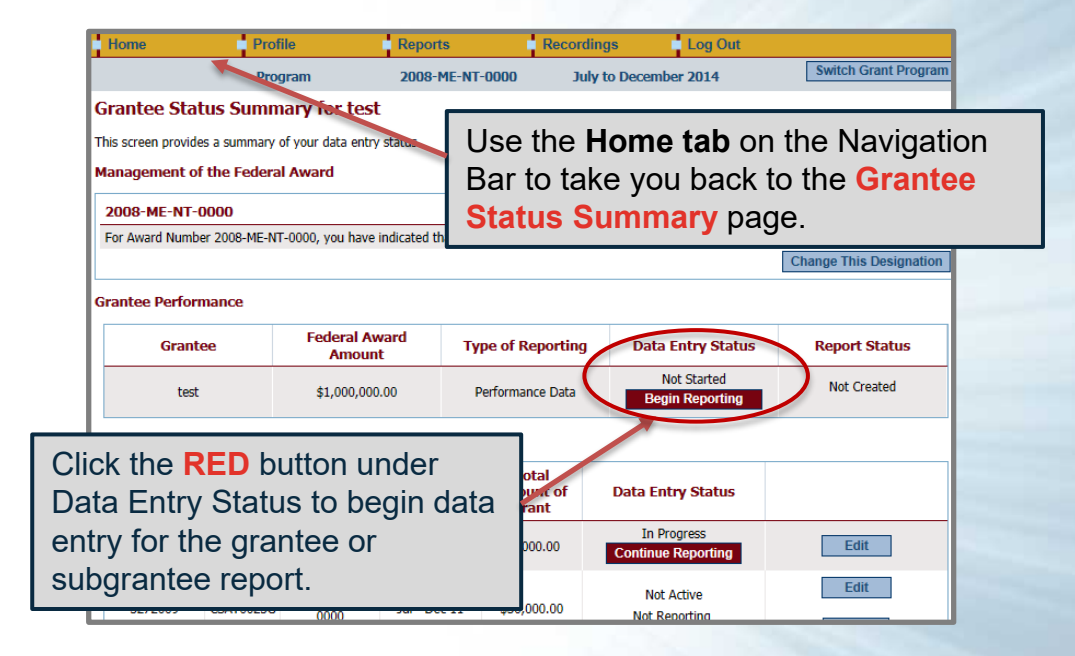

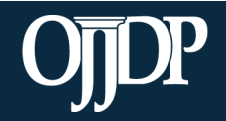

Enhancing Safety • Ensuring Accountability • Empowering Youth

#### **Grantee Status Summary**

| Status on the Grant   | Status on the Grantee Status Summary Page:                                                                                |  |  |  |  |
|-----------------------|----------------------------------------------------------------------------------------------------|--|--|--|--|
| Begin Reporting       | Grantee has <b>NOT</b> saved any data.                                                                                    |  |  |  |  |
| Continue<br>Reporting | Grantee has begun entering data but has not completed the data entry process.                                             |  |  |  |  |
| Complete              | Grantee has entered and saved data; the record is marked as complete.                                                     |  |  |  |  |
| Not Created           | Data entry is complete but grantee has not created a Performance Data Report                                              |  |  |  |  |
| Created               | Data entry is complete, and Grantee has created a Performance Data Report; all data entry has been completed for the PMT. |  |  |  |  |

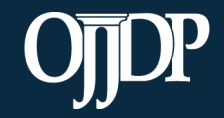

Enhancing Safety • Ensuring Accountability • Empowering Youth

## Subgrantee Management: Add a Subgrantee

Grantees can add subgrantees from the Manage Subgrantees page.

Click **Profile**, then **Manage Subgrantees** to:

- Create a new subgrantee
- Add/Change access and information for existing subgrantee users
- Look up user IDs and passwords for subgrantees.

| undate your n      | rofile click the EDIT PROF | ILE button. To edit subo | rantee user accounts die | k the MANAGE SUBGRANTEES button. To begin |
|--------------------|----------------------------|--------------------------|--------------------------|-------------------------------------------|
| ata entry click th | he BEGIN DATA ENTRY but    | ton.                     |                          |                                           |
| Edi                | t Profile Use              | er ID                    | XX00375 😗                |                                           |
| Man                | age Users Triba            | al Name:                 | PSA test user            |                                           |
| Select an          | other profile Add          | ress1:                   |                          |                                           |
| Manage             | Add                        | ress2:                   |                          |                                           |
| ammage             | City:                      |                          |                          |                                           |
| Begin 1            | Data Entry Stat            | e/Territory:             | xx                       |                                           |
|                    | Zip:                       |                          | 12345                    |                                           |
|                    | Phor                       | ie:                      |                          |                                           |
|                    | Fax:                       |                          |                          |                                           |
|                    | URL                        |                          |                          |                                           |
|                    | Auth                       | orized Tribal Official   |                          |                                           |
|                    | Proje                      | ect Coordinator:         |                          |                                           |

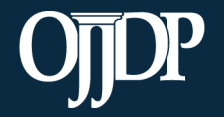

Enhancing Safety • Ensuring Accountability • Empowering Youth

#### Subgrantee Management: Add a Subgrantee

The Subgrantee Management page lists all of subgrantees assigned to your program.

 Information about other subgrantee organizations in your state is also offered in case one of your subgrantees is already in PMT.

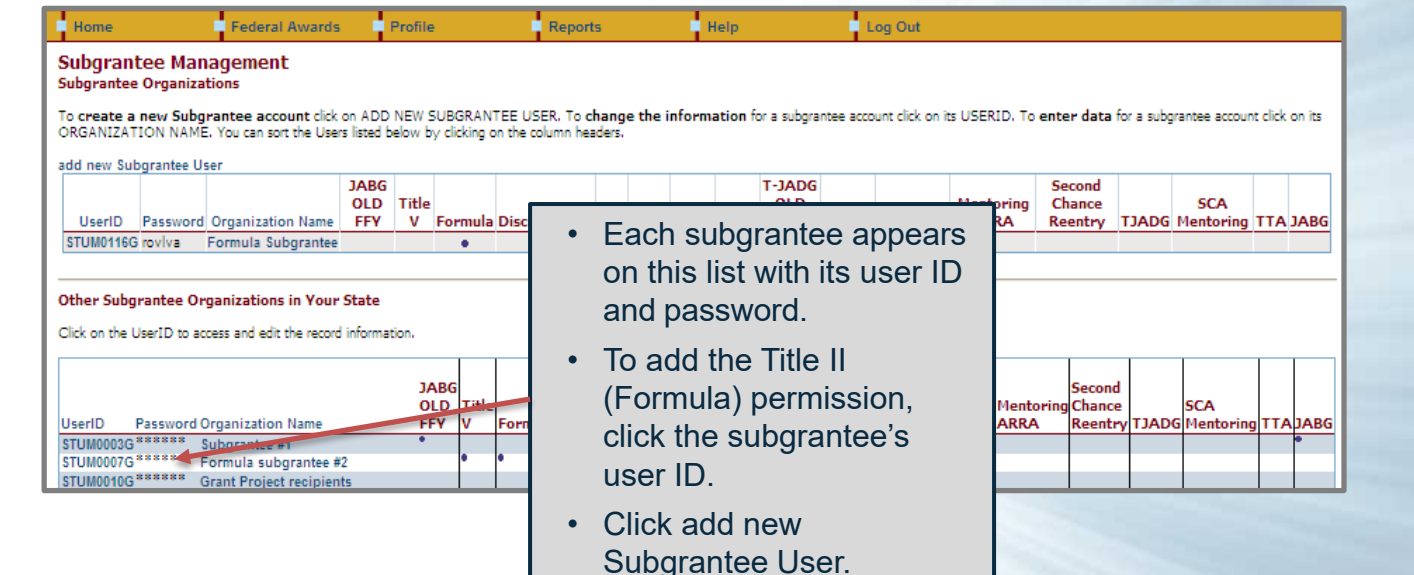

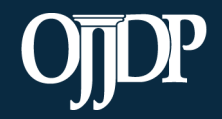

Enhancing Safety • Ensuring Accountability • Empowering Youth

## Subgrantee Management: Add a Subgrantee

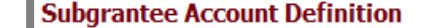

Set Up Subgrantee User

Use this screen to **define a new Subgrantee user** account. NOTE: You cannot give a new subgrantee accou existing account.

Delete User

- User IDs and passwords are automatically created by the PMT system.
- While user IDs cannot be changed, passwords can be customized.

٠

Return to User List

Please provide subgrantees with their user IDs and passwords if they will be entering performance measures data on their own.

|                              |             |         | Password:                       | holelc         | their own. |  |
|------------------------------|-------------|---------|---------------------------------|----------------|------------|--|
| Enter the organ              | ization nan | ne.     | Previously Created Subgrantees: |                | •          |  |
| <ul> <li>Each sub</li> </ul> | ograntee    |         | (type in new organization name) | Organization X |            |  |
| organiza                     | tion must h | ave a   | Grant(s):                       | CASA           |            |  |
| unique na                    | ame.        |         |                                 | Discretionary  |            |  |
| Check the appr               | opriate box | for the | 5                               | ave            |            |  |
| type of award re             | eceived.    |         |                                 |                |            |  |

User ID: CSAT0048G

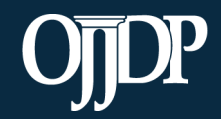

Enhancing Safety • Ensuring Accountability • Empowering Youth

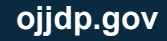

#### Subgrantee Management: Add a Subaward

Grantees can add subawards from the **Grantee Status Summary** page.

To add a subaward, click Add a Subaward at the bottom of the page.

| rantee Perfor          | mance     |                        |                             |                                        |                                |               |
|------------------------|-----------|------------------------|-----------------------------|----------------------------------------|--------------------------------|---------------|
| Grant                  | ee        | Federal Awa<br>Amount  | rd b                        | Type of Reporting                      | Data Entry Status              | Report Status |
| test                   |           | \$1,000,000.00         |                             | Performance Data                       | Not Started<br>Begin Reporting | Not Created   |
| ubgrantee Per          | formance  |                        | • To                        | add multip                             | ble                            |               |
| Subgrantee             | User ID   | Subaward<br>Number     | su<br>Bi                    | ibgrantees<br>u <mark>lk Upload</mark> | at once, click<br>I.           |               |
| 5272009                | CSAT0025G | 2008-ME-NT-<br>0000 J; | • Co                        | ontact the (                           | DJJDP PMT                      | Edit          |
| 5272009                | CSAT0025G | 2008-ME-NT-<br>0000    | He<br>Bu                    | elpdesk to o<br>ulk Upload             | obtain the<br>Spreadsheet      | Edit          |
| jane doe PR<br>viewing | CSAT0047G | 12345                  | J <mark>ul - Dec 1</mark> 3 | \$200.00                               | Not Active<br>Not Reporting    | Edit          |

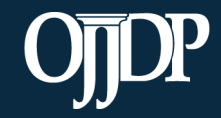

Enhancing Safety • Ensuring Accountability • Empowering Youth

#### Manage Subgrantees: Add a Subaward

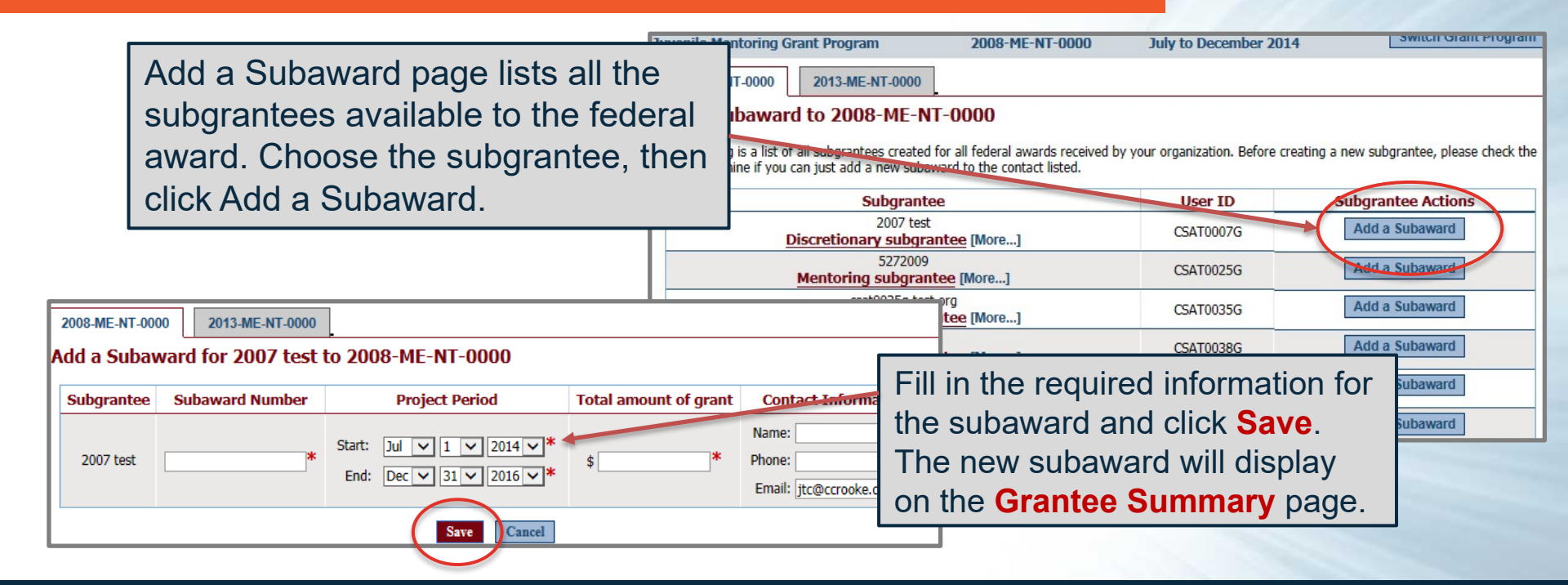

Enhancing Safety • Ensuring Accountability • Empowering Youth

- Once all subgrantees have been created, return to the Grantee Status Summary page. The list of subgrantees will be displayed under Subgrantee Performance.
- As the grantor, you may enter data for each subgrantee under your user ID and password OR under the subgrantee's user ID and password.

| venile Mentorin        | ng Grant Prog  | gram                | 2008-ME-NT          | -0000 Ju                    | ly to December 2014                | Switch Grant Program    |                          |
|------------------------|----------------|---------------------|---------------------|-----------------------------|------------------------------------|-------------------------|--------------------------|
| 2008-ME-NT-000         | 0 2013-1       | ME-NT-0000          |                     |                             |                                    |                         |                          |
| irantee Stat           | tus Summ       | ary for test        | t                   |                             |                                    |                         |                          |
| his screen provide     | es a summary ( | of your data entry  | / status.           |                             |                                    |                         |                          |
| lanagement of          | f the Federa   | l Award             |                     |                             |                                    |                         |                          |
| 2008-ME-NT-0           | 0000           |                     |                     |                             |                                    |                         |                          |
| For Award Numbe        | er 2008-ME-NT  | r-0000, you have    | indicated that gran | nt funds are used fo        | or activities implemented by the g | rantee and subgrantees. |                          |
|                        |                |                     |                     |                             |                                    | Change This Designation |                          |
| rantee Perforr         | nance          |                     |                     |                             |                                    |                         |                          |
| Grante                 | ee             | Federal Av<br>Amoun | vard Ty             | pe of Reporting             | Data Entry Status                  | Report Status           |                          |
| test                   |                | \$1,000,000         | ).00 F              | Performance Data            | Not Started<br>Begin Reporting     | Click B                 | egin                     |
| ubgrantee Per          | formance       |                     |                     |                             |                                    | Report                  | ng/Continue              |
| Subgrantee             | User ID        | Subaward<br>Number  | Project<br>Period   | Total<br>amount of<br>grant | Data Entry Status                  | Reporti                 | ing to proceed ta entry. |
| 5272009                | CSAT0025G      | 2008-ME-NT-<br>0000 | Jan 12 - Dec 15     | \$1,000.00                  | In Progress<br>Continue Reporting  | Edit                    |                          |
| 5272009                | CSAT0025G      | 2008-ME-NT-<br>0000 | Jul - Dec 11        | \$50,000.00                 | Not Active<br>Not Reporting        | Edit                    |                          |
| jane doe PR<br>viewing | CSAT0047G      | 12345               | Jul - Dec 13        | \$200.00                    | Not Active<br>Not Reporting        | Edit                    |                          |

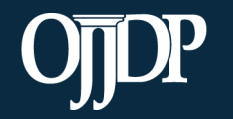

Enhancing Safety • Ensuring Accountability • Empowering Youth

- The Subaward Status Summary page is an overview of the subgrantee award in the system.
- A Performance Measures report is required for the subgrantee. The narrative questions are available at the subgrantee level but are optional. The decision is made by the grantor.

| Formula<br>Grants                 | 2013-XX-XX-1234                         | October 201             | 3 to September 2014               | Switch Grant Program                    |
|-----------------------------------|-----------------------------------------|-------------------------|-----------------------------------|-----------------------------------------|
| Subaward                          | Status Summary for                      | XYZ Testing             |                                   |                                         |
| This page sumn<br>administrator a | narizes the data entry status of e<br>t | ach award. If you are t | rying to access a subaward that d | oes not appear here, please contact the |
| Narrative Re                      | eporting                                |                         |                                   |                                         |
|                                   |                                         | Narrative Statu         | IS                                |                                         |
| View F                            | Reporting                               | Not Started             |                                   |                                         |
| Performance                       | e Measurement Reporting                 |                         |                                   |                                         |
|                                   | Organ                                   | ization                 | Measure Selection                 | Data Entry Status                       |
| Begin                             | Reporting XYZ Te                        | esting                  | Not Started                       | Not Started                             |

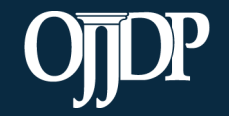

- Enter the basic award information requested, including:
- The state award number
- Total subaward amount (Federal funds only)
- The target population for the subaward
- Start and end dates (ensure they fall with the project period)
- Congressional district(s) where services are provided
- Subaward Project Title and Description

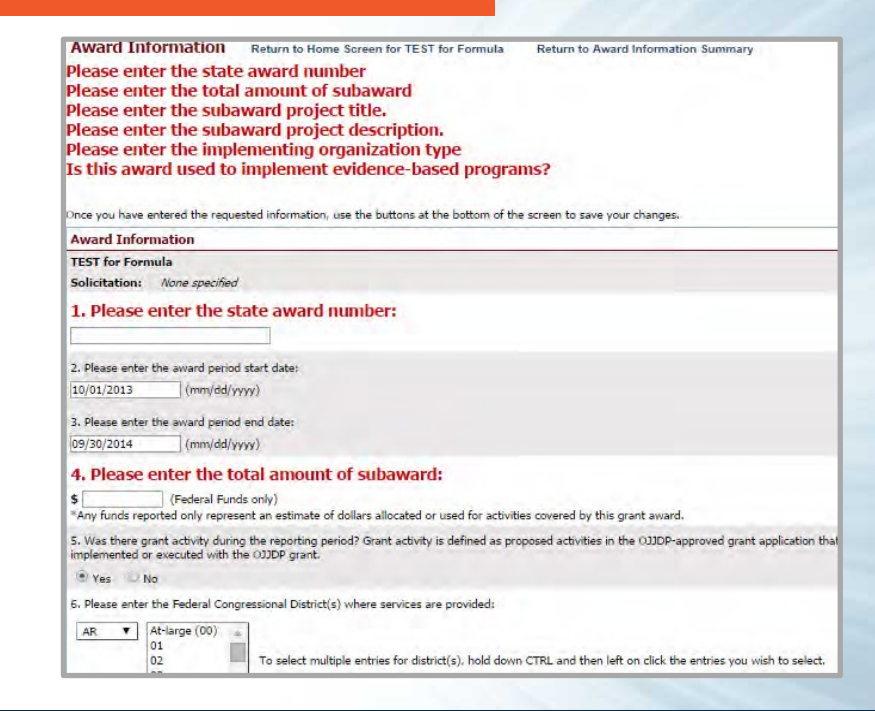

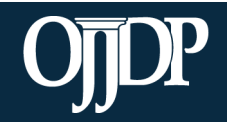

Enhancing Safety • Ensuring Accountability • Empowering Youth

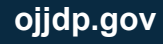

- As part of the PMT 2.0 requirements, OJJDP requests that the grantor provide basic information about each active subgrantee in the PMT.
- All fields are mandatory. Once completed, click Save to continue to the numerical data entry form.

| Formalia<br>Grants<br>2013-XX-XX-1234 | October 2013 to Septe     | mber 2014         | Switch Grant Program | Switch Federal Award |
|---------------------------------------|---------------------------|-------------------|----------------------|----------------------|
| Data Entry Return to Hon              | ne Screen for XYZ Testing | Return to Award I | nformation Summary   |                      |
| Your Data Has Been Sav                | ved.                      |                   |                      |                      |
| Selected Program Categor              | ies                       |                   |                      |                      |
| Primary: 1 Aftercare/Reentry          |                           |                   | No Data Entere       | d                    |
| Subgrantee Information Fo             | orm                       |                   |                      | September 30, 2014   |
| 1. Please enter the subgrante         | e information Output      |                   |                      |                      |
| A. Prefix                             |                           |                   |                      |                      |
| B. First Name                         |                           |                   |                      |                      |
| C. Last Name                          |                           |                   |                      |                      |
| D. Title                              |                           |                   |                      |                      |
| E. Address                            |                           |                   |                      |                      |
| F. City                               |                           |                   |                      |                      |
| G. State                              |                           |                   |                      | XX                   |
| H. Zip+4                              |                           |                   |                      |                      |
| I Phone                               |                           |                   |                      |                      |

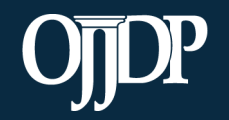

Enhancing Safety • Ensuring Accountability • Empowering Youth

- Some Title II grantees will enter their data into the PMT 2.0.
- The information requested is the same, though the layout of the module will be different.

| U.S. Department of Justice Programs Innovation * Partnerships * Safer Neighborhoods                             |   |
|----------------------------------------------------------------------------------------------------|---|
| OJJDP Office of Juvenile Justice<br>and Delinquency Prevention<br>Serving Children, Families, and Communities   |   |
| Home Logout                                                                                                    |   |
| Reporting Period: 10/01/2016 - 09/30/2017 Award #: 2015-JF-FX-0048 Project Amount: \$381,000                    |   |
| Award Information         Program Area Selection         Hate Crimes         Narrative Questions         Review |   |
| AWARD INFORMATION                                                                                               | - |
| Organization Name:                                                                                              |   |
| District of Columbia Government                                                                                 |   |
| Solicitation:                                                                                                   |   |
| OJJDP FY 15 Title II Formula Grants Program                                                                     |   |
| Federal Award Number:                                                                                           |   |
| 2015-JF-FX-0048                                                                                                 |   |
| Award Start Date:                                                                                               |   |
| 0015 10 01                                                                                                    | _ |

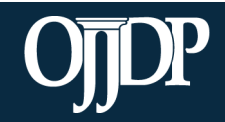

=

Enhancing Safety • Ensuring Accountability • Empowering Youth

- Enter information about the Target Population(s) that received services through the subaward during the reporting period.
- This may not be applicable for awards used only for system improvement or for projects in their planning period.
  - If this is the case mark the Youth population not served directly checkbox.

|    | Population                                 | <ol> <li>Did you serve this group<br/>during the project period?</li> </ol> | 2. Did this subaward provide targeted<br>services for any of the following groups |
|----|--------------------------------------------|-----------------------------------------------------------------------------|-----------------------------------------------------------------------------------|
|    | American Indian/Alaska Native              | Γ                                                                           | Γ.                                                                                |
| R  | Asian                                      |                                                                             |                                                                                   |
| ĉ  | Black/African American                     | F                                                                           | Г                                                                                 |
| E  | Caucasian/Non-Latino                       |                                                                             |                                                                                   |
| É  | Hispanic or Latino (of any race)           | F                                                                           | Ē                                                                                 |
| I  | Native Hawaiian and Other Pacific Islander |                                                                             |                                                                                   |
| N  | Other Race                                 | F                                                                           | Γ                                                                                 |
| I  | White/Caucasian                            |                                                                             |                                                                                   |
| 2  | Youth population not served directly       |                                                                             | Γ                                                                                 |
| Π  | At-Risk Population (no prior offense)      |                                                                             |                                                                                   |
| 3  | First Time Offenders                       | F                                                                           | Г                                                                                 |
| U  | Repest Offenders                           |                                                                             |                                                                                   |
| Ŧ  | Sex Offenders                              | F                                                                           | F                                                                                 |
| I  | Status Offenders                           |                                                                             |                                                                                   |
| Ē  | Violent Offenders                          | F                                                                           |                                                                                   |
|    | Youth population not served directly       |                                                                             |                                                                                   |
| G  | Male                                       | Π                                                                           | Г                                                                                 |
| ND | Female                                     |                                                                             |                                                                                   |
| ER | Youth population not served directly       | Π                                                                           |                                                                                   |
|    | 0-10                                       |                                                                             |                                                                                   |
| A  | 11-18                                      |                                                                             | Γ                                                                                 |
| E  | Over 18                                    |                                                                             |                                                                                   |
| 1  | Youth population not served directly       | <b>—</b>                                                                    | Г                                                                                 |

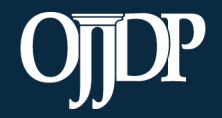

Enhancing Safety • Ensuring Accountability • Empowering Youth

Target Population for this Subaward

- Program Areas are how Title II grant-funded activities are categorized
- Secondary Program Areas are optional and are only used as information

| October 2009 to September 2010<br>ward Information Summary Return to Home Server<br>Edit Award Info | Clic<br>Are<br>pro-<br>to t                                                       | k <mark>Select P</mark><br>as to selec<br>gram areas<br>he award | rogram<br>t the<br>s that apply                               |
|----------------------------------------------------------------------------------------------------|-----------------------------------------------------------------------------------|------------------------------------------------------------------|---------------------------------------------------------------|
| ward Information saved.<br>Neasure Selection Status: In progress Data Status: Not                   | Specify Program Ai<br>Specify Progr<br>Start Select a primary<br>reporting period | rea Selection R<br>am Area<br>program area for grant-fu          | eturn to Home Screen for Formula Subgrantee Return t          |
| and to famous here                                                                                  | Primary                                                                           | Secondary                                                        | Program Area                                                  |
| Award Information                                                                                   | 0                                                                                 | 0                                                                | 1 - Aftercare/Reentry                                         |
| ormula Subgrantee                                                                                   | 0                                                                                 | 0                                                                | 2 - Alternatives to Detention                                 |
| ederal Fiscal Year: 2010                                                                            | 0                                                                                 | 0                                                                | 3 - Child Abuse and Neglect                                   |
| tate Award Number: Formula Subgrantee                                                               | 0                                                                                 | 0                                                                | 4 - Children of Incarcerated Parents                          |
| roject Start Date: 10/30/2008                                                                       | 0                                                                                 | 0                                                                | 5 - Community Assessment Centers (CAC)                        |
| roject End Date: 10/30/2012                                                                         | 0                                                                                 | 0                                                                | 7 - Court Services                                            |
| otal amount of subaward: \$1,000 (Federal Funds only)                                               | 0                                                                                 | 0                                                                | 8 - Deinstitutionalization of Status Offenders                |
|                                                                                                    | 0                                                                                 | 0                                                                | 9 - Delinquency Prevention                                    |
|                                                                                                    | 0                                                                                 | 0                                                                | 10 - Disproportionate Minority Contact                        |
|                                                                                                    |                                                                                   |                                                                  |                                                               |
|                                                                                                    | 0                                                                                 | 0                                                                | 11 - Diversion                                                |
|                                                                                                    | 0                                                                                 | 0                                                                | 11 - Diversion<br>12 - Gangs                                  |
|                                                                                                    | 000                                                                               | 0000                                                             | 11 - Diversion<br>12 - Gangs<br>13 - Gender-Specific Services |

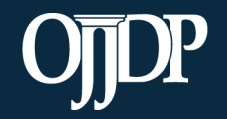

Enhancing Safety • Ensuring Accountability • Empowering Youth

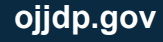

In the PMT 2.0, provide the Allocated Amount for each Program Area selected. The allocated amounts <u>must</u> add up to the total grant/subgrant amount.

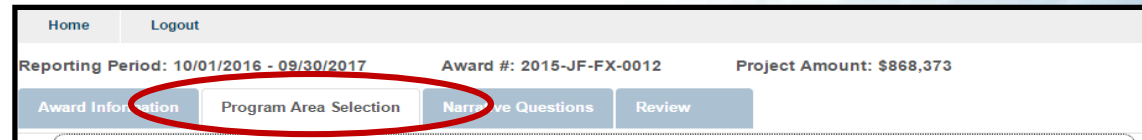

Select one or more program areas for grant-funded activities you conducted at the state or territory level, and only enter a value for those activities. Leave the amount as "\$0" if the program area does not apply to your grant-funded activities. The program area(s) you select is for the life of the award, but it can be modified during the grant period with OJJDP approval. Any funds you report only represent an estimate of dollars allocated or that you used for activities covered by this grant award. The DCTAT will supply questions related to the program areas you select.

| Allocated Amount                         |   |
|------------------------------------------|---|
| 1. Aftercare/Reentry                     | 0 |
| 2. After-School Programs                 | 0 |
| 3. Alternatives to Detention             | 0 |
| 4. Child Abuse and Neglect               | 0 |
| 5. Community-Based Programs and Services | 0 |
| 6. Delinquency Prevention                | 0 |
| 7. Gangs                                 | 0 |
| 8. Graduated And Appropriate Sanctions   | 0 |
| 9. Hate Crimes                           | 0 |
| 10. Job Training                         | 0 |
| 11. Learning And Other Disabilities      | 0 |

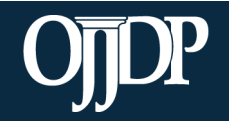

Enhancing Safety • Ensuring Accountability • Empowering Youth

- Enter data in the fields provided for each measure.
  - *Remember:* Data entered should be an aggregated number that reflects the activities that occurred during the reporting period.
- Mandatory Measures are measures you are required to report data. If there is no data available for the reporting period, input "0" for that measure(s).

| Home                                                                                                    | Federal Awards                                                     | Profile            | Reports                          | Help                   | Log Out                                                             |
|----------------------------------------------------------------------------------------------------|--------------------------------------------------------------------|--------------------|----------------------------------|------------------------|---------------------------------------------------------------------|
| Formula                                                                                                    | October 2009 to 9                                                  | September 2010     |                                  |                        | Switch Grant Program                                                |
| Measure Selection                                                                                                    | Return to Home                                                     | Screen for Formula | Subgrantee Return                | to Award Information S | ummary                                                              |
| Selected Program Are                                                                                                    | eas                                                                |                    | Designation                      |                        |                                                                     |
| Primary: 7 Court Servi                                                                                                    | ices                                                               |                    | Intervention-type Activi         | ties                   |                                                                     |
| Mandatory Measures<br>The following measures ar<br>Moncurro                                                                                                    | re MANDATORY                                                       |                    |                                  |                        | Turne                                                               |
| 11 Number of progra                                                                                                    | m youth served                                                     |                    |                                  |                        | Output                                                              |
| 16 Number and perce                                                                                                    | ent of program youth w                                             | ho RE-OFFEND (Sh   | ort Term Measure)                |                        | Short Term Outcome                                                  |
|                                                                                                    | at of an annual south s                                            | the DE OFFEND (Le  |                                  |                        |                                                                     |
| 1/ Number and perce                                                                                                    | ant of program youth w                                             | IND RE-OFFERD (LC  | ng Term Measure)                 |                        | Long Term Outcome                                                   |
| 1/ Number and perce<br>21 Number and perce                                                                                                    | ent of program youth o                                             | ompleting program  | ng Term Measure)<br>requirements |                        | Long Term Outcome<br>Short Term Outcome                             |
| 1/ Number and perce     21 Number and perce     Output Measures                                                                                                    | ent of program youth o                                             | ompleting program  | ng Term Measure)<br>requirements |                        | Long Term Outcome<br>Short Term Outcome                             |
| Number and perce     Number and perce     Output Measures     You may select additional                                                                                                    | output measures                                                    | ompleting program  | ng Term Measure)<br>requirements |                        | Long Term Outcome<br>Short Term Outcome                             |
| Output Measures           You may select additional           Select         Measure                                                                                                    | output measures                                                    | ompleting program  | ng lerm Measure)<br>requirements |                        | Long Term Outcome<br>Short Term Outcome<br>Type                     |
| 1/         Number and perce           21         Number and perce           21         Number and perce           Vou may select additional         Select           Select         Measure           1         Number | OUTPUT measures                                                    | ompleting program  | ng term Measure)<br>requirements |                        | Long Term Outcome<br>Short Term Outcome<br>Type<br>Output           |
| Number and perce     Number and perce     Number and perce     Output Measures     You may select additional     Select Measure     1 Numbe     2 Numbe                                                                | OUTPUT measures<br>or of MOUs developed<br>or of program slots ava | ilable             | ng Term Measure)<br>requirements |                        | Long Term Outcome<br>Short Term Outcome<br>Type<br>Output<br>Output |

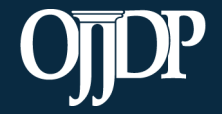

Enhancing Safety • Ensuring Accountability • Empowering Youth

|                        | Award Inf               | ormation Summary Return to Home Screen for Title V & Formula Te                                                                      |              |                                 |                                                                |
|------------------------|-------------------------|----------------------------------------------------------------------------------------------------|--------------|---------------------------------|----------------------------------------------------------------|
|                        | Edit Award<br>Your sele | Info         Select Program Areas         Select Measures         Enter Funds Used         Enter I           ctions have been saved. | Data         | Once yo<br>the meas<br>Funds Us | u have selected all<br>sures, click Enter<br>sed or Enter Data |
|                        | Measure S               | election Status: Complete Data Status: Not Started                                                                                   |              | to contin<br>data entr          | ue performance<br>y.                                           |
|                        |                         |                                                                                                    |              |                                 |                                                                |
|                        | Selected P              | rogram Areas                                                                                                    |              |                                 |                                                                |
|                        | Primary: 19             | Juvenile Justice System Improvement         System Improvements         Select Measures                                              | No Data Ente | ered                            |                                                                |
| Follow through with al | -                       | During The Reporting Period                                                                                                    | Septembe     | er 30, 2012                     |                                                                |
| questions and click S  | ave at                  | nt of federal funds used during the 12-month reporting period Output                                                                 |              |                                 |                                                                |
| the bettern of each no | and to                  | nter the amount of funds used during the reporting period                                                                            |              |                                 |                                                                |
| the bollom of each pa  | ige io                  |                                                                                                    |              |                                 |                                                                |
| continue the data entr | y                       | nile Justice System Improvement                                                                                                    | Septembe     | er 30, 2012                     |                                                                |
| process                |                         | awarded (for JJ system improvement) Output                                                                                           |              |                                 |                                                                |
| P. 00000.              |                         | ds awarded to program for services                                                                                                   |              |                                 |                                                                |
|                        | 2. Number               | of MOUs developed Output                                                                                                    |              |                                 |                                                                |
|                        | A Nicorala a            | a f Managana da a fi la davahan dina davalan ad                                                                                      |              |                                 |                                                                |

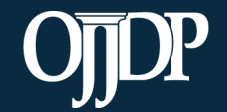

#### Enhancing Safety • Ensuring Accountability • Empowering Youth

- Once all of the numeric data have been entered, complete data entry by clicking Mark Data as Complete.
- This action tells the system you have no more data to enter for this record.

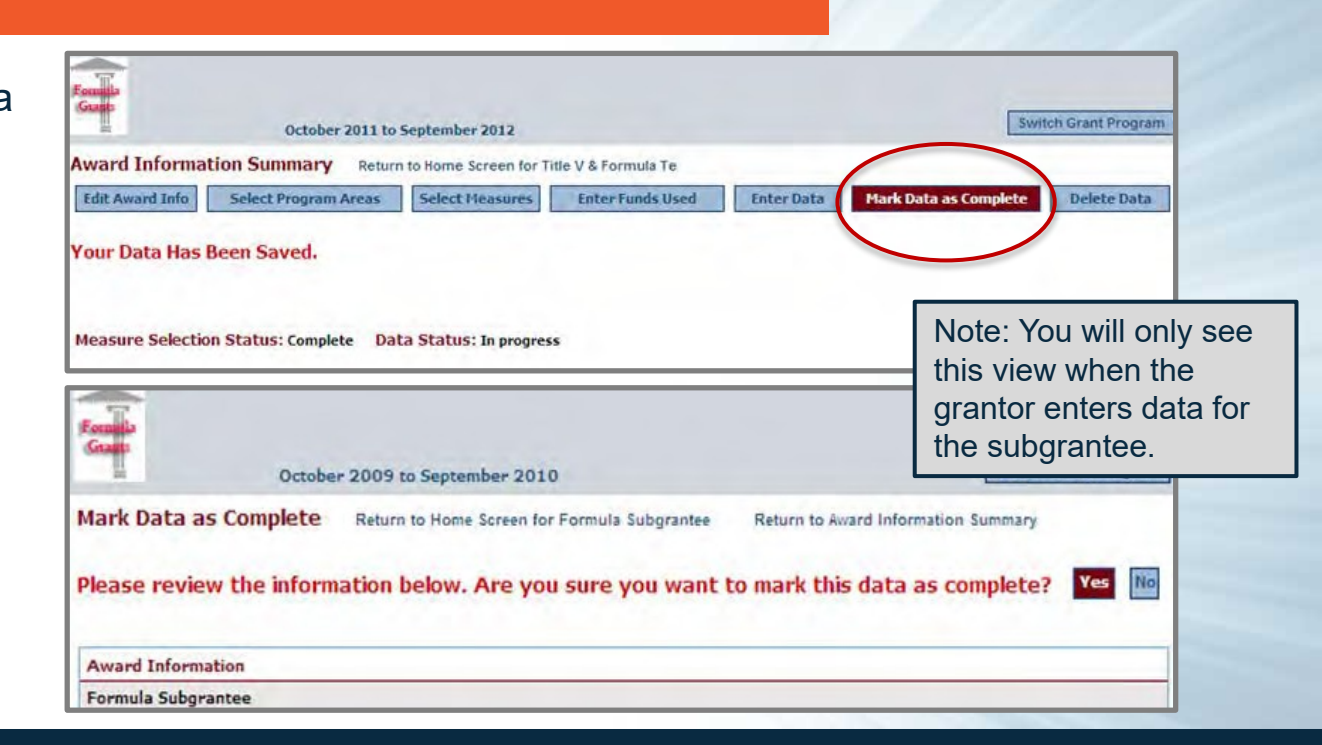

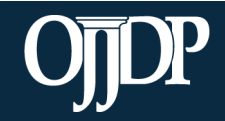

Enhancing Safety • Ensuring Accountability • Empowering Youth

Remember: The narrative questions are available at the subgrantee level but are optional. The decision is made by the grantor.

- If the grantor enters data on behalf of the subgrantee but requires the narrative, the grantee will need to enter responses.
- If the grantor allows subgrantees to enter their own data, subgrantees will need to return to their Home page to begin the narrative.

| Formula<br>Grants<br>2012-JF-FX-0                      | )0 Octobe                     | er 2013 to September 2014                   | Switch Grant Program                   |  |  |  |  |
|--------------------------------------------------------|-------------------------------|---------------------------------------------|----------------------------------------|--|--|--|--|
| Subaward Status Summary for TEST1234                   |                               |                                             |                                        |  |  |  |  |
| This page summarizes the data entr<br>administrator at | y status of each award. If yo | ou are trying to access a subaward that doe | es not appear here, please contact the |  |  |  |  |
| Narrative Reporting                                    | Narrative Reporting           |                                             |                                        |  |  |  |  |
|                                                        | Narrative                     | Status                                      |                                        |  |  |  |  |
| View Reporting                                         | View Reporting Not Started    |                                             |                                        |  |  |  |  |
| Performance Measurement                                | Reporting                     |                                             |                                        |  |  |  |  |
|                                                        | Organization                  | Measure Selection                           | Data Entry Status                      |  |  |  |  |
| View Reporting                                         | TEST1234                      | Complete                                    | Complete                               |  |  |  |  |

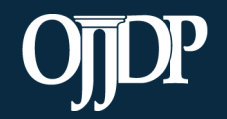

Once all data have been entered for the subgrantee, their Data Entry Status shows as Complete.

| Home              | Pr                                                        | ofile               | Reports           |                | Record         | ings 👘 Log Out                   |                          |  |
|-------------------|-----------------------------------------------------------|---------------------|-------------------|----------------|----------------|----------------------------------|--------------------------|--|
|                   | Grant Pr                                                  | ogram               | 2013-M            | E-NT-0000      | Jul            | y to December 2014               | Switch Grant Program     |  |
| 2008-ME-NT-00     | 000 201                                                   | 3-ME-NT-0000        |                   |                |                |                                  |                          |  |
| Grantee Sta       | atus Sum                                                  | mary for tes        | t                 |                |                |                                  |                          |  |
| This screen provi | This screen provides a summary of your data entry status. |                     |                   |                |                |                                  |                          |  |
| Management        | of the Fede                                               | ral Award           |                   |                |                |                                  |                          |  |
| 2013-ME-NT        | -0000                                                     |                     |                   |                |                |                                  |                          |  |
| For Award Num     | ber 2013-ME-                                              | NT-0000 , you have  | e indicated that  | at grant funds | are used fo    | or activities implemented by the | grantee and subgrantees. |  |
|                   |                                                           |                     |                   |                |                |                                  | Change This Designation  |  |
| Grantee Perfo     | rmance                                                    |                     |                   |                |                |                                  |                          |  |
| Gran              | itee                                                      | Federal Av<br>Amour | ward<br>It        | Type of R      | eporting       | Data Entry Status                | Report Status            |  |
| tes               | st                                                        | \$1,000.0           | 10                | Performa       | nce Data       | Complete<br>View Reporting       | Not Created              |  |
| Subgrantee Pe     | erformance                                                |                     |                   |                |                |                                  |                          |  |
| Subgrantee        | User ID                                                   | Subaward<br>Number  | Project<br>Period | Total a of g   | amount<br>rant | Data Entry Status                |                          |  |
| 5272009           | CSAT0025G                                                 | Mentor Sub Test     | Jul 14 - Dec      | 16 \$20        | 0.00           | Complete<br>View Reporting       | Edit                     |  |

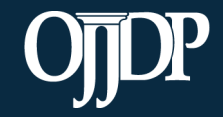

Enhancing Safety • Ensuring Accountability • Empowering Youth

To report for state-level activity, click Begin Reporting and if needed, follow the same instructions for Data Entry for subgrantees.

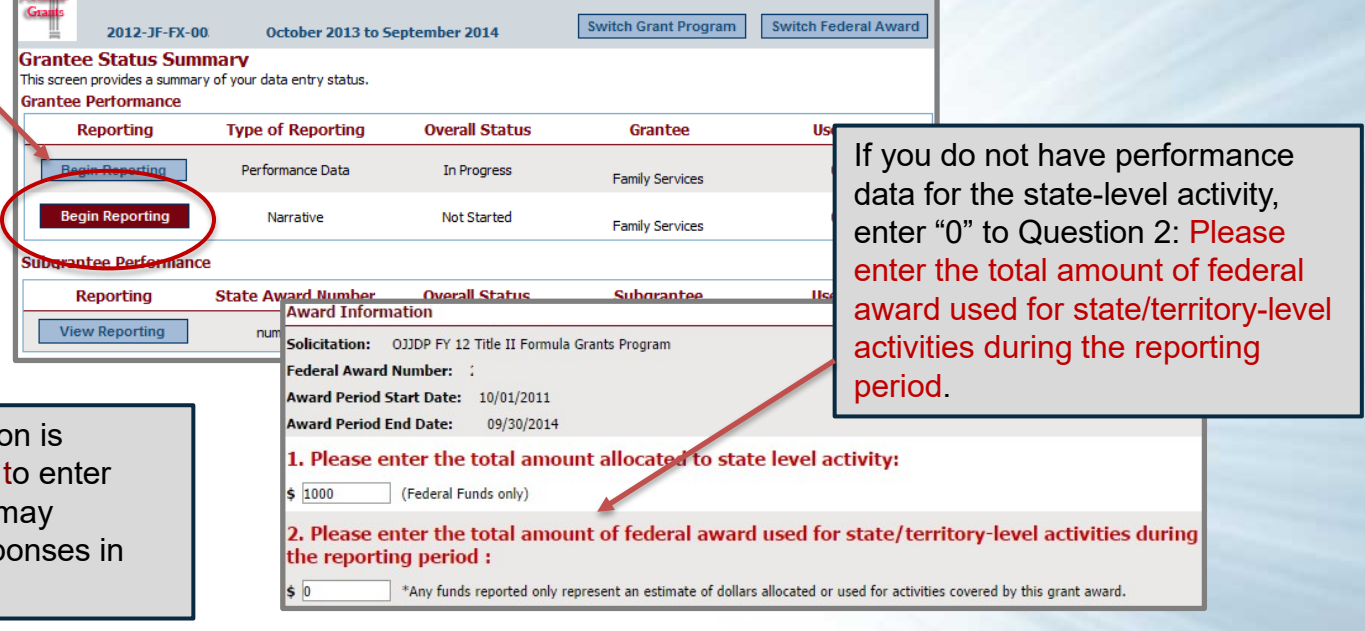

If state-level narrative information is required, click Begin Reporting to enter narrative information. Grantee may incorporate a subgrantee's responses in the narrative.

Enhancing Safety • Ensuring Accountability • Empowering Youth

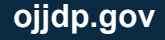

- The Narrative Reporting field gives you the opportunity to tell OJJDP (or the grantor) about your program activities for the past year. Include subgrantee activities.
- Reflect on the achievements as well as areas for growth; this is a great opportunity to highlight outcomes resulting from your funding.
- Only the narrative information entered at the state level will appear on the Performance Data Report.
- You may include narrative responses from your subgrantees into your state-level narrative.

| arrative Questions                                 | Review                                                                                                    |
|----------------------------------------------------|----------------------------------------------------------------------------------------------------|
| Please respond to                                  | each question below. Your response should reflect activity that occurred during the reporting period.         |
| ~                                                  |                                                                                                    |
| 1. What were your                                  | accomplishments during the reporting period?                                                                  |
|                                                    |                                                                                                    |
|                                                    |                                                                                                    |
|                                                    |                                                                                                    |
| You have 5000                                      | characters left. (Maximum characters: 5000)                                                                   |
|                                                    |                                                                                                    |
| <ol><li>What goals were</li></ol>                  | e accomplished during the reporting period as they relate to the goals you entered on your grant application' |
|                                                    |                                                                                                    |
|                                                    |                                                                                                    |
|                                                    |                                                                                                    |
| You have 5000                                      | 0 characters left. (Maximum characters: 5000)                                                                 |
|                                                    |                                                                                                    |
| <ol> <li>What problems/<br/>milestones2</li> </ol> | barriers did you encounter, if any, during the reporting period that prevented you from reaching your goals o |
| miestones?                                         |                                                                                                    |
|                                                    |                                                                                                    |
|                                                    |                                                                                                    |
|                                                    |                                                                                                    |
| You have 5000                                      | 0 characters left. (Maximum characters: 5000)                                                                 |
| 4 Can OJJDP offe                                   | er assistance to address any problems/barriers you identified in question 32 If so please describe            |
|                                                    |                                                                                                    |
|                                                    |                                                                                                    |

Enhancing Safety • Ensuring Accountability • Empowering Youth

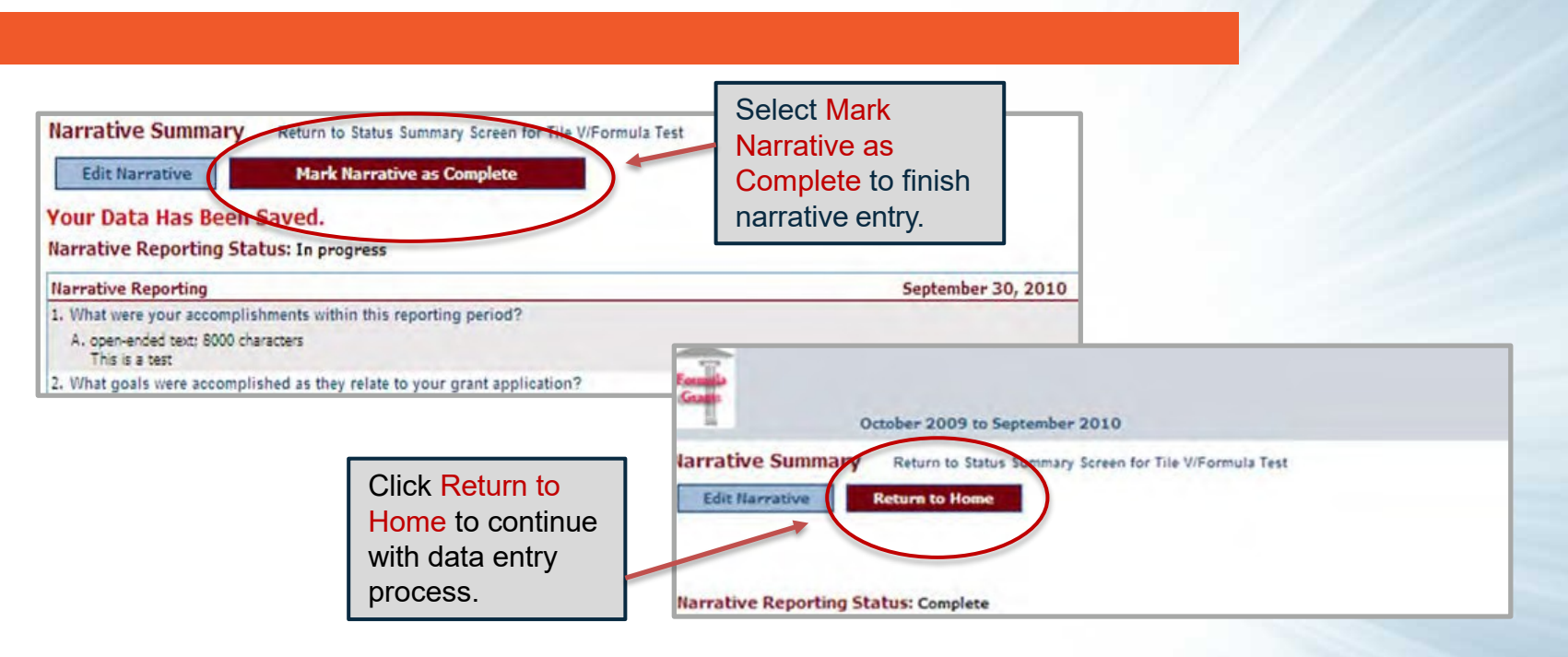

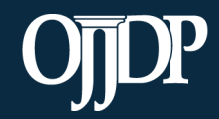

Enhancing Safety • Ensuring Accountability • Empowering Youth

If grantees elect to have subgrantees report for themselves, the PMT allows the grantees to review the data that is entered before the data is finalized and a report is created.

Log Out Home Profile Reports Recordings Grantee Status Summary This screen provides a summary of your data entry status. Please remember to create the downloadable Performance Data Report for submission to OJJDP. Click on the Reports tab to generate the report. Grantee Performance Reporting Type of Reporting **Overall Status** Grantee User ID View Reporting Performan nan Services To review the subgrantee data, click View Reporting Narrat man Services View Reporting to open Subgrantee Performance their subaward. Reporting State Awar borantee User ID 232 Complete **TEST** for Formula View Reporting Total # of Subgrantees Total # Completed: 1 Total # In Progress: 0

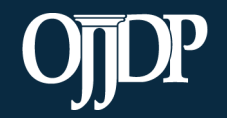

Enhancing Safety • Ensuring Accountability • Empowering Youth

If changes are needed grantees can:

- Edit data at the state-level (click State Edit), OR
- Send Back for Revisions, which allows state-level users to return the record to the subgrantee with a message explaining the discrepancies.
- The record will show as In Progress on the State Status Summary page. After entering comments, click Yes, send for revisions.
- Provide a user ID and password to the subgrantee from the Profile page.
- The subgrantee will then receive an e-mail notifying them that a revision to its record is needed. A notification is sent to the addressees on the profile page.

| Home                 | Federal Awards       | Profile                  | Reports       | Help                  | Log Out        |                  |
|----------------------|----------------------|--------------------------|---------------|-----------------------|----------------|------------------|
| Formation            | October 2009         | ) to September 2010      |               |                       | Swit           | ch Grant Program |
| Award Informati      | ion Summary Ret      | urn to Home Screen for F | ormula Test 2 |                       |                |                  |
| Edit Award Info      | Select Program Areas | Select Measures          | State Edit    | Send Back for Revisio | Return to Home | Delete Data      |
| Measure Selection    | Status: Complete D   | ata Status: Complete     |               |                       |                |                  |
| Award Information    |                      |                          |               |                       |                |                  |
| Formula Test 2       |                      |                          |               |                       |                |                  |
| Federal Fiscal Year: | 2010                 |                          |               |                       |                |                  |

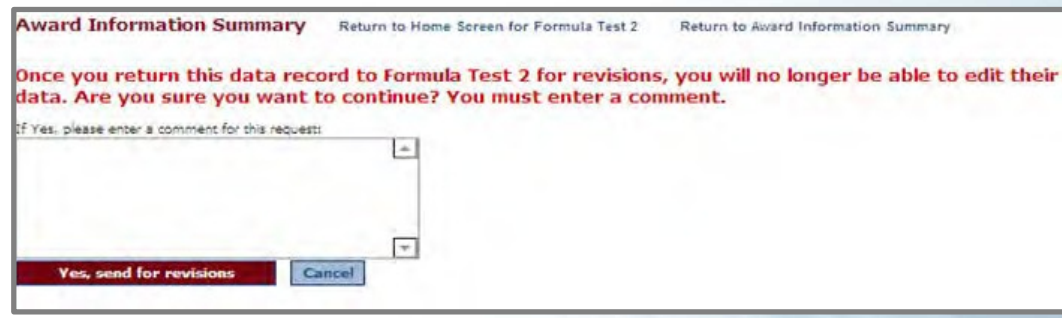

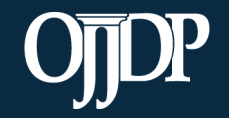

Enhancing Safety • Ensuring Accountability • Empowering Youth

Create a Performance Data Report to submit to OJJDP as part of your progress report.

|                     | Home             | Pro            | file                | Reports            | Record                   | lings            | Log Out                  |                          |
|---------------------|------------------|----------------|---------------------|--------------------|--------------------------|------------------|--------------------------|--------------------------|
|                     |                  | Grant Pro      | gram                | 2013-ME-M          | UT-0000 Ju               | ly to Decem      | ber 2014                 | Switch Grant Program     |
|                     | 2008-ME-NT-0     | 000 2013       | -ME-NT-0000         |                    |                          |                  | _                        |                          |
| ance Data           | Grantee St       | atus Sumn      | nary for tes        | t                  |                          |                  | Click th                 | e Reports                |
|                     | This screen prov | ides a summary | of your data entry  | y status.          |                          |                  | tab to c                 | reate a                  |
| o OJJDP as          | Management       | of the Federa  | al Award            |                    |                          |                  | report.                  |                          |
| ess report.         | 2013-ME-N        | Г-0000         |                     |                    |                          |                  |                          |                          |
| '                   | For Award Nur    | nber 2013-ME-N | T-0000 , you have   | e indicated that g | grant funds are used f   | or activities in | mplemented by the        | grantee and subgrantees. |
|                     |                  |                |                     |                    |                          |                  |                          | Change This Designation  |
|                     | Grantee Perfe    | ormance        |                     |                    |                          |                  |                          |                          |
|                     |                  |                | Federal Av<br>Amour | ward<br>It         | Type of Reporting        | Data             | a Entry Status           | Report Status            |
| which data was ente | red mus          | or<br>st.show  | \$1,000.0           | 00                 | Performance Data         | Vi               | Complete<br>ew Reporting | Not Created              |
| as Complete before  | a Perfo          | mance          |                     |                    |                          |                  |                          |                          |
| Data Report can be  | created          |                | baward<br>umber     | Project<br>Period  | Total amount<br>of grant | Data E           | ntry Status              |                          |
|                     | 5272009          | CSAT0025G      | Mentor Sub Test     | Jul 14 - Dec 16    | \$200.00                 | Co<br>View       | mplete<br>Reporting      | Edit                     |
|                     |                  |                |                     |                    |                          |                  |                          |                          |

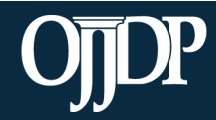

Enhancing Safety • Ensuring Accountability • Empowering Youth

Create the Performance Data Report for each active Federal award. Select the appropriate Reporting Period and click Run Report.

 A sample Performance Data Report lets you check the report and ensure no changes are required.

| Reports Menu<br>Use the drop-down menus provided below to select the type of report you would like<br>each award that was active/open durino the reportino period and submit those repor                                                | to view. You must create a separate Performance Data Report for<br>ts to OJJDP through the GMS system.     |
|----------------------------------------------------------------------------------------------------|----------------------------------------------------------------------------------------------------|
| Mandatory Reports                                                                                                    |                                                                                                    |
| Performance Data Report<br>This is the report that you must upload into GMS, whe<br>Please remember to upload a copy of this report through the GMS system as part of<br>Reporting Period:  October 1, 2013 - S<br>All Reporting Period | en a progress report is due.<br>f your progress report.<br>eptember 30, 2014<br>ds (use for close out)     |
| Federal Award Number: 2012-JF-FX-00. V<br>Run Report                                                                                                    | REMEMBER: A final<br>Performance Data Report is<br>required for submission to<br>OJJDP; the sample view is |
| Formula Grant Report                                                                                                    | not acceptable.                                                                                            |
| Before creating a final Performance Data report, you will need to mark your data                                                                                                    | a as final. Please click on the appropriate link below to proceed.                                         |
| Mark data as final and create Performance Data report                                                                                                    | View a sample Performance Data report                                                                      |

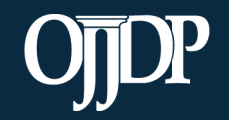

Enhancing Safety • Ensuring Accountability • Empowering Youth

- The Areas for Further Review page appears if data entry is not complete for the selected federal award.
- Follow the instructions to complete the indicated section.
- You must complete all required fields to create the mandatory Performance Data Report.

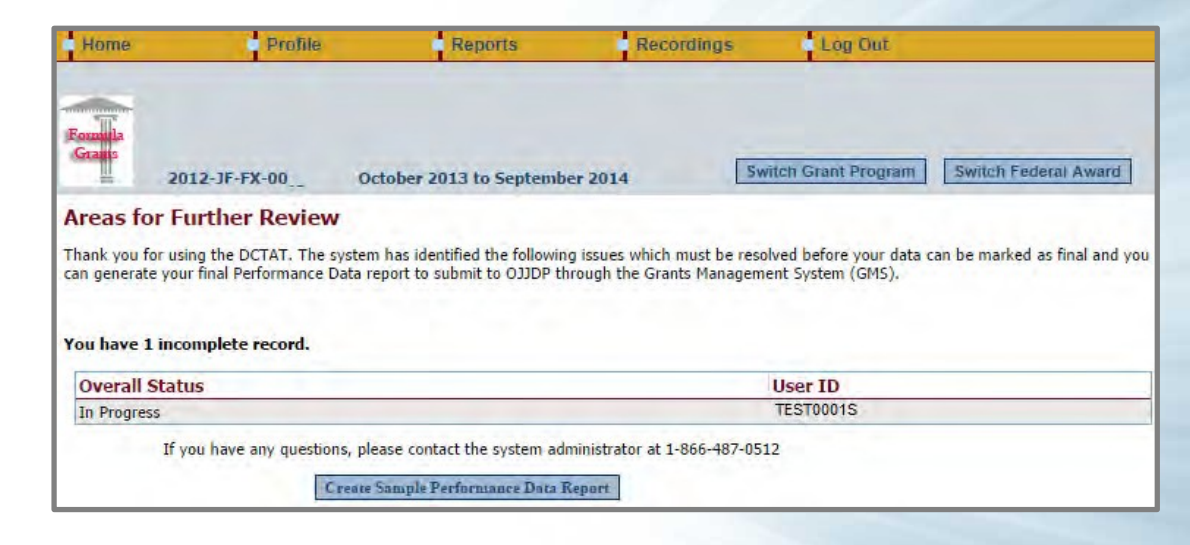

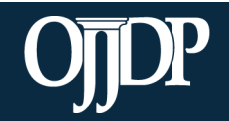

Enhancing Safety • Ensuring Accountability • Empowering Youth

Now that your data is locked and ready:

- You may add a few comments (twothree sentences) about your data entry for the reporting period by clicking Add Comments.
- If you clicked Add Comments, enter text and click Save Comments.
- OR click Export as a PDF file.
- Save the report to your computer.
- Upload the report as an attachment into GMS to submit to OJJDP.

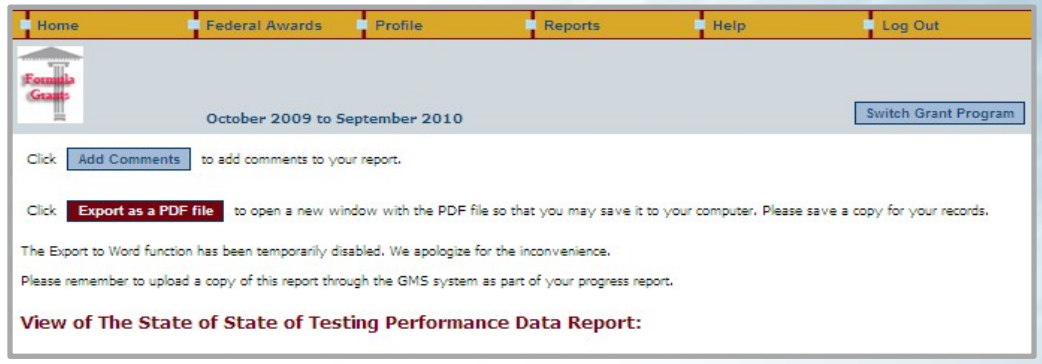

| Enter comme | ents below. These | comments wil | ll be annended | to the bottom | of the PDE rend |
|-------------|-------------------|--------------|----------------|---------------|-----------------|
|             | and below mes     | connenco wi  | a be appended  | to the bottom |                 |
|             |                   |              |                |               |                 |
|             |                   |              |                |               |                 |
|             |                   |              |                |               |                 |
|             |                   |              |                |               |                 |

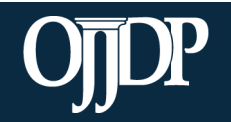

Enhancing Safety • Ensuring Accountability • Empowering Youth

#### **State-Level Resources**

- 1. Close Out Report: Creates a report of data from all reporting periods. Use to submit as a final report to close out the report.
- 2. Performance Data Summary Report: Compares your data to a national aggregate of data.
- 3. Subaward Detail Data Report: Provides a detailed view of the data 3ntered for all subawards for each subgrantee.
- 4. Performance Data Report by Subgrantee: Creates a report for the individual subgrantee.

| Mandatory Reports                                                                                                    |                                                                                                    |                                                                                                    |
|----------------------------------------------------------------------------------------------------|----------------------------------------------------------------------------------------------------|----------------------------------------------------------------------------------------------------|
| Performance Data Report<br>This is the report that you must up<br>Please remember to upload a copy of this report throu | load into GMS, when a progress repor<br>Igh the GMS system as part of your progress report.                 | t is due.                                                                                                    |
| Reporting Period:                                                                                                    | <ul> <li>October 1, 2016 - September 30, 2017</li> <li>All Reporting Periods (use for close out)</li> </ul> |                                                                                                    |
| Federal Award Number:                                                                                                   | 2016-JF-FX-0013 V                                                                                           |                                                                                                    |
|                                                                                                    | Run Report                                                                                                  |                                                                                                    |
| Optional Reports                                                                                                    |                                                                                                    |                                                                                                    |
| Performance Data Summary Report<br>A summary report of all data and comments reported                                   | for the reporting period.                                                                                   |                                                                                                    |
| Reporting Period:                                                                                                    | October 1, 2016 - September 30, 2017                                                                        |                                                                                                    |
| Federal Award Number:                                                                                                   | 2013-MU-FX-0015<br>2016-JF-FX-0013<br>*<br>Run                                                              | To select multiple entries for federal<br>award number, hold down CTRL and<br>then left click the entries you wish to<br>select. |
| Subaward Detail Data Report<br>A report that presents data for each performance mea<br>federal award.                   | sure as reported, at the Grantee and Subgrantee level, for                                                  | all awards received from the selecte                                                                                             |
| Reporting Period:                                                                                                    | October 1, 2016 - September 30, 2017                                                                        |                                                                                                    |
| Federal Award Number:                                                                                                   | 2016-JF-FX-0013 V                                                                                           |                                                                                                    |
|                                                                                                    | Run                                                                                                    |                                                                                                    |
| Performance Data Report by Subgrantee<br>A report that presents data for a selected subgrantee                          | for the selected federal award.                                                                             |                                                                                                    |
| Reporting Period:                                                                                                    | October 1, 2016 - September 30, 2017                                                                        |                                                                                                    |
|                                                                                                    | All Reporting Periods                                                                                       |                                                                                                    |
| Federal Award Number:                                                                                                   | 2016-JF-FX-0013 V                                                                                           |                                                                                                    |
| Subgrantee:                                                                                                    | AZ0154G - Arizona Administrative Office of the Courts (A                                                    | 0C) 🔻                                                                                                    |
|                                                                                                    | Run                                                                                                    |                                                                                                    |
|                                                                                                    |                                                                                                    |                                                                                                    |

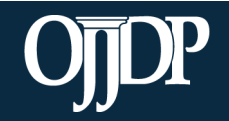

Enhancing Safety • Ensuring Accountability • Empowering Youth

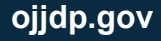

#### **Training Resources**

- Visit the OJJDP Performance Measures webpage to access:
  - Performance Measure Grids
  - <u>Data Collection Forms</u>
  - Performance Measures Trainings
  - OJJDP PMT User Guide for Grantees and Subgrantees
  - OJJDP PMT <u>FAQs</u> and <u>Fact Sheet</u>
  - Annual Performance Reports from 2012 through 2016

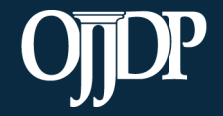

Enhancing Safety • Ensuring Accountability • Empowering Youth

#### Subgrantee Monitoring

- Grantees can review subgrantees' submitted performance reports to:
  - Identify measures that are not reported or are underreported
  - Identify trends or changes from previous reporting periods
- Subgrantee progress reports can reveal:
  - Progress reports give context to the data reported
  - Ability to see if goals and objectives are being met
  - Identify strengths
  - Identify problems or challenges subs experienced
  - Identify needs for TTA

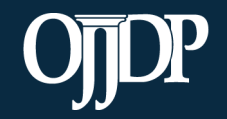

#### Helpful Hints

**SAFEGUARD** YOUR DATA Back up data in case of a system outage. Ensure there is no identifiable information within your database or use a system that replaces personal

information with a number or code.

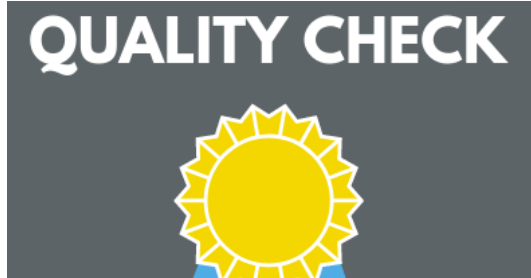

Be sure to collect quality data for reporting. Make sure collection methods are consistent and reliable. Appoint a data steward to be in charge of quality and double check numbers as they are entered into the PMT system.

# TEAM WORK

Ensure that all team members clearly understand and accept the data collection plan. This allows for a uniform approach and more consistent and reliable data.

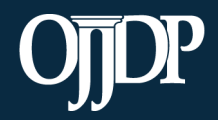

Enhancing Safety • Ensuring Accountability • Empowering Youth

#### Helpful Hints

#### **RED BUTTON**

Red buttons are used as indicators to the action required on that page. Select the red buttons throughout the page, and it will complete the task at hand or take you to the next step. WHAT DOES THIS MEAN...

On the data entry page, each measure and question, underlined in **blue**, is a link to more information. Click on or hover over the links throughout the page for a definitions and instructions.

# UPDATE INFORMATION

It is crucial for PMT users to make sure the profile page has correct and complete contact information. Please update information in the Grants Management System first, and then update in PMT.

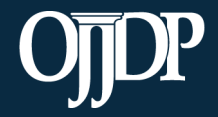

Enhancing Safety • Ensuring Accountability • Empowering Youth

#### **Contact Information**

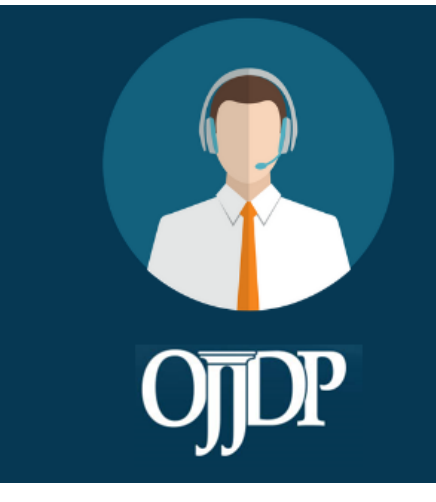

#### **PMT HELPDESK**

Monday–Friday 8:30 a.m.–5:00 p.m. ET Closed on Federal Holidays Toll-free number: 866–487–0512 ojjdppmt@ojp.usdoj.gov Other Contacts: Sarah Wisotsky Sarah@carnevaleassociates.com Adam Kirkman akirkman@ojp.usdoj.gov

On behalf of OJJDP and the PMT Team, we thank you for your dedication and hard work!

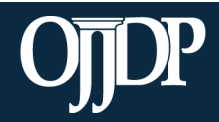

Enhancing Safety • Ensuring Accountability • Empowering Youth

#### **Question and Answer**

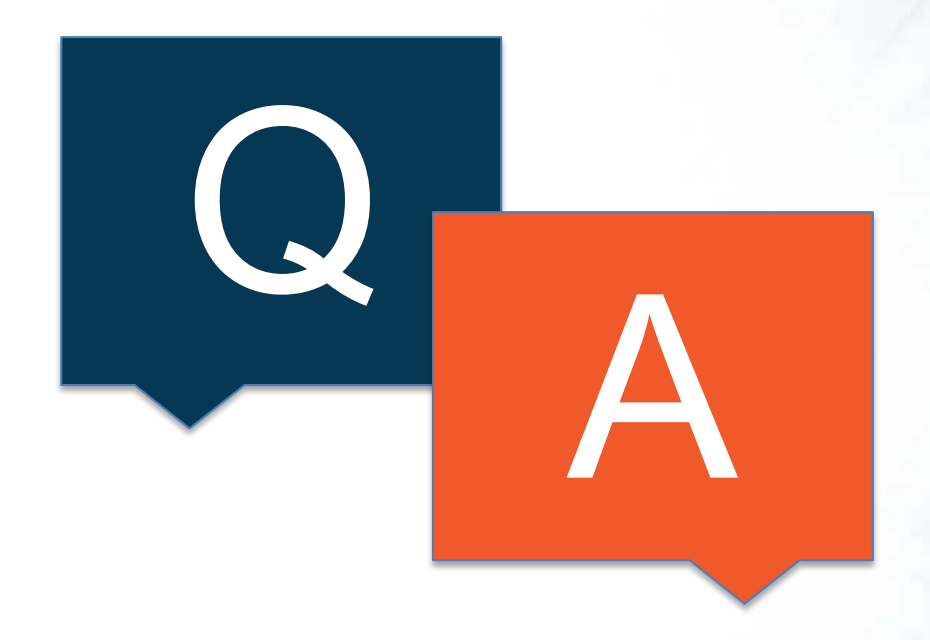

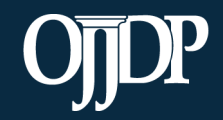

Enhancing Safety • Ensuring Accountability • Empowering Youth